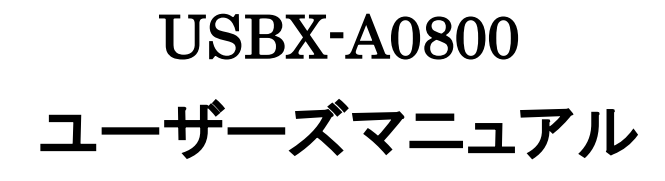

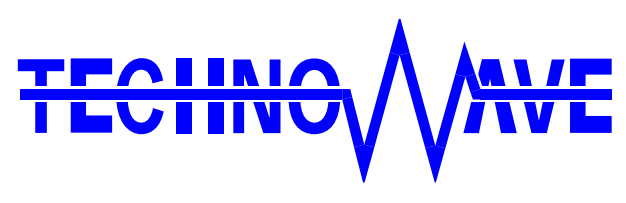

テクノウェーブ株式会社

# 目次

| 1.     | はじめに                                               | .4  |
|--------|----------------------------------------------------|-----|
|        | 〕 安全にご使用いただくために                                    | .4  |
|        | ] その他の注意事項                                         | .4  |
|        | ] マニュアル内の表記について                                    | .5  |
|        | 関数・構造体名                                            | . 5 |
|        | 引数の入力候補                                            | . 5 |
|        | Null 値                                             | . 6 |
| 2.     | 製品概要                                               | . 7 |
|        | ] 特徵                                               | .7  |
|        | ] 製品の利用方法                                          | .8  |
|        | パソコンからの制御                                          | . 8 |
|        | ファームウェアの開発                                         | . 9 |
| Γ      | ] 関連ドキュメント                                         | 10  |
| 3.     | 製品仕様                                               | 11  |
| Г      | 1 什様                                               | 11  |
| Г      | 1 外形寸法                                             | 12  |
| -<br>- | 1 USBX-A0800 各部の名称と説明                              | 13  |
|        | 〕 ディップスイッチ                                         | 14  |
| 4.     | 使用準備                                               | 15  |
| Г      | 1 <b>DIN</b> レール取付 <b>L</b> の固定                    | 15  |
| Г      | <ul> <li>DIT / (1,1)</li> <li>) 端子台への配線</li> </ul> | 15  |
| Г      | 1 ドライバのインストール                                      | 16  |
| -      | Windows 10 の場合                                     | 16  |
|        | Windows 7 の場合                                      | 17  |
|        | ] ライブラリ、設定ツールのインストール                               | 19  |
|        | ] LabVIEW ライブラリのインストール                             | 20  |
|        | <ol> <li>設定ツールについて</li></ol>                       | 21  |
| Ľ      | ] 装置番号設定                                           | 22  |
| Γ      | ] アナログ入力校正                                         | 23  |
| 5.     | ハードウェア                                             | 24  |
|        | ] アナログ入力                                           | 24  |
|        | 入力回路                                               | 24  |
|        | 接続例(シングルエンド入力)                                     | 24  |

| 按结例 (羊動信号入力)                               | 95 |
|--------------------------------------------|----|
| 按税例(左勤百万八刀)                                | 20 |
| $\Box = 2977770 \text{ (RS-483)}$          | 26 |
| $\Box \sim 9.777 1(\text{RS}-232\text{C})$ |    |
| 6. プログラミング                                 | 28 |
| □ プログラミングの準備                               | 28 |
| C/C++での開発に必要なファイル                          | 28 |
| Visual Basic、C# での開発に必要なファイル               | 29 |
| Visual Basic for Applications での開発に必要なファイル | 29 |
| □ 接続                                       | 30 |
| デバイスに接続する                                  | 30 |
| デバイスの操作を終了する                               | 31 |
| ロ アナログ入力                                   | 33 |
| 入力レンジの設定                                   | 34 |
| AD 変換結果の取得                                 | 35 |
| 命令発行時のアナログ電圧値を読み出す                         | 36 |
| タイマに同期した連続サンプリングを開始する                      | 38 |
| 連続サンプリングを停止する                              | 40 |
| サンプリングデータを読み出す                             | 40 |
| □ シリアルポート                                  | 48 |
| シリアルポートの設定                                 | 49 |
| シリアルポートの使用手順                               | 50 |
| □ ユーザーステータスレジスタ/ユーザーメモリの利用                 | 54 |
| ユーザーステータスレジスタの操作方法                         | 54 |
| ユーザーメモリの操作方法                               | 55 |
| □ フラッシュメモリの利用                              | 56 |
| フラッシュメモリの消去方法                              | 57 |
| フラッシュメモリへの書込み方法                            | 57 |
| □ エラー処理                                    | 60 |
| APPENDIX                                   | 62 |
|                                            |    |
| □ 聚品の心谷時间                                  | 62 |
| 保証期間                                       | 63 |
| サポート情報                                     | 63 |

# 1. <u>はじめに</u>

このたびは弊社多機能 I/O ユニットをご購入頂き、まことにありがとうございます。以下をよくお読み になり、安全にご使用いただけますようお願い申し上げます。

## □ 安全にご使用いただくために

製品を安全にご利用いただくために、以下の事項をお守りください。

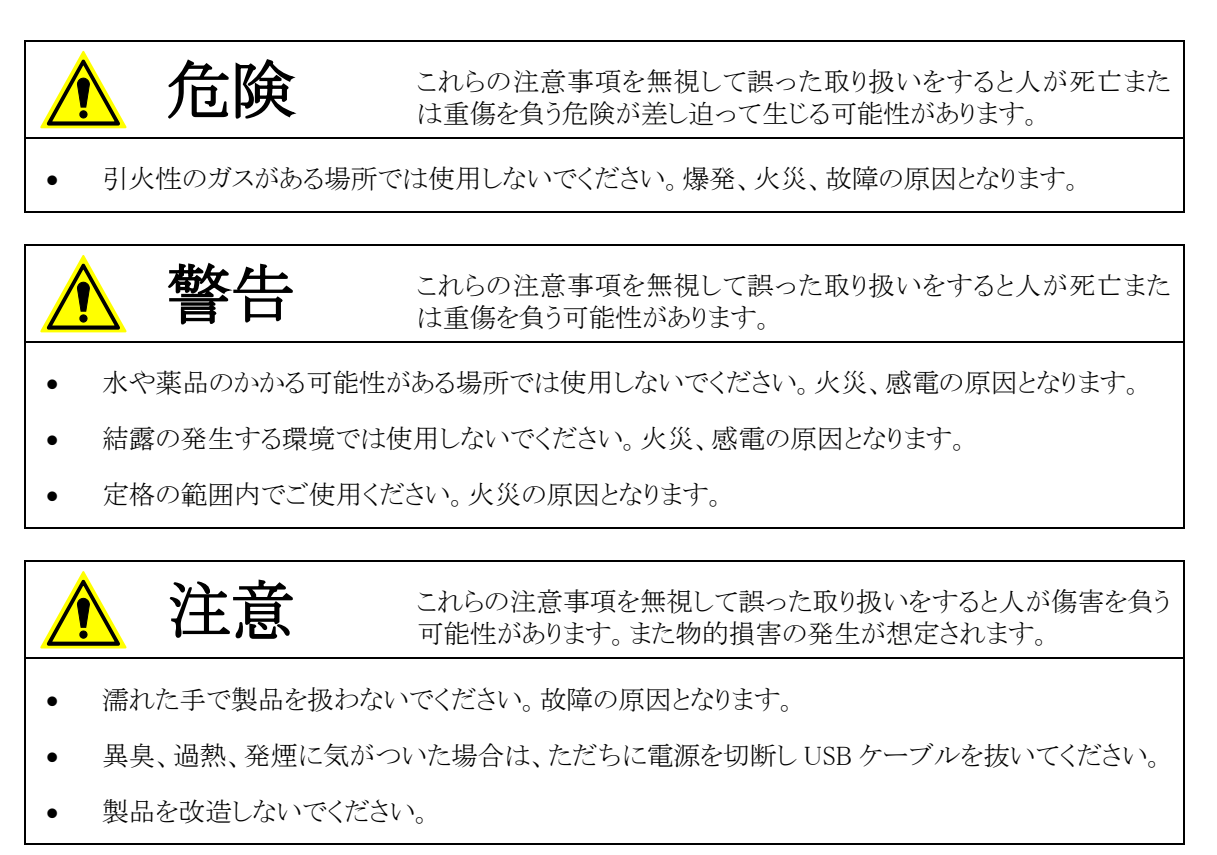

## □ その他の注意事項

- 本製品は一般民製品です。特別に高い品質・信頼性が要求され、その故障や誤動作が直接人命 を脅かしたり、人体に危害を及ぼす恐れのある機器に使用することを前提としていません。本製品 をこれらの用途に使用される場合は、お客様の責任においてなされることになります。
- お客様の不注意、誤操作により発生した製品、パソコン、その他の故障、及び事故につきましては 弊社は一切の責任を負いませんのでご了承ください。
- 本製品または、付属のソフトウェアの使用による要因で生じた損害、逸失利益または第三 者からのいかなる請求についても、当社は一切その責任を負えませんのでご了承ください。

## □ マニュアル内の表記について

本マニュアル内ではハードウェアの各電気的状態について下記のように表記いたします。

| • • • • • • |                                           |
|-------------|-------------------------------------------|
| 表記          | 状態                                        |
| "ON"        | │ 電流が流れている状態、スイッチが閉じている状態、オープンコレクタ(オープンドレ |
|             | イン)出力がシンク出力している状態。                        |
| "OFF"       | │ 電流が流れていない状態、スイッチが開いている状態、オープンコレクタ(オープンド |
|             | レイン)出力がハイインピーダンスの状態。                      |
| "Hi"        | 電圧がロジックレベルのハイレベルに相当する状態。                  |
| "Lo"        | 電圧がロジックレベルのローレベルに相当する状態。                  |

表 1 電気的状態の表記方法

また、数値について「0x」、「&H」、「H'」はいずれもそれに続く数値が16進数であることを表します。 "0x10"、"&H1F"、"H'20"などはいずれも16進数です。

#### 関数·構造体名

本文で関数名を表記する場合、C/C++、Visual Basic<sup>®</sup>、Visual Basic for Applications の名称に従 い*"TWXA\_Open()"*のように表記します。C#の場合、これと対応する関数は *Techw.IO* 名前空間の *TWXA ク*ラスのスタティックメンバ関数で*"Techw.IO.TWXA.Open()"*となります。構造体名について も同様です。

関数の宣言を示す場合、C/C++、Visual Basic (.NET 以後)、Visual Basic for Applications (以下 VBA)、C# の順で、それぞれの言語における関数宣言が記載されます(表 2)。C# の場合は、名前 空間とクラス名は省略して記述しています。

| 言語    | 関数宣言                                                                                                    |
|-------|----------------------------------------------------------------------------------------------------|
| C/C++ | TW_STATUS TWXA_Open(TW_HANDLE *phDev, long Number, long Opt)                                                        |
| VB    | Function TWXA_Open(ByRef phDev As System.IntPtr, ByVal Number As Integer,<br>ByVal Opt As TWXA_OPEN_OPT) As Integer |
| VBA   | Function TWXA_Open(ByRef phDev As Long, ByVal Number As Long,<br>ByVal Opt As TWXA_OPEN_OPT ) As Long               |
| C#    | STATUS Open(out System.IntPtr phDev, int Number, OPEN_OPT Opt)                                                      |

表 2 関数宣言の表記例

#### 引数の入力候補

各関数の引数の中には、入力できる値が限定されていて、ある定数を入力することが適当なものが あります。そのような場合、各開発環境の入力支援機能(インテリセンス)を十分活用できるよう、言語 毎に異なった定数や列挙型を定義しています。

表 3は TWXA\_Open() 関数の Opt 引数の入力候補の一部です。引数の入力候補は表のように各 言語別に記述方法が記載されます。

Windows、Visual Studio、Visual C++、Visual Basic、Visual C# は米国 Microsoft Corporation の米国およびその他の国にお ける登録商標または商標です。

"C/C++"と書かれた行はCおよびC++で使用できる記述方法です。この値は#defineで定義された 定数です。

"C++"と書かれた行はC++で使用できる記述方法です。定数専用に宣言されたクラスのスタティック メンバになっています。Visual Studio でこの定数を入力する場合、最初に"TWXA::"と入力すると画 面に入力候補が表示されますので、定数を選択して入力を行ってください。

"VB/VBA"と書かれた行は Visual Basic と VBA で使用可能な記述方法です。この場合、関数の引数自体が列挙型となっており定数は列挙子です。

"C#"と書かれた行は C#で使用可能な記述方法です。この場合も Visual Basic 同様に関数の引数 が列挙型となっています。名前空間は省略して記述しています。

| 言語     | 値                          | 説明                                 |
|--------|----------------------------|------------------------------------|
| C/C++  | TWXA_ANY_DEVICE            |                                    |
| C++    | TWXA::OPEN_OPT::ANY_DEVICE | 制御できるデバイスであればインタフェースや製品タイプを問わ      |
| VB/VBA | TWXA_OPEN_OPT. ANY_DEVICE  | ずに接続します。                           |
| C#     | TWXA. OPEN_OPT. ANY_DEVICE |                                    |
| C/C++  | TWXA_IF_USB                |                                    |
| C++    | TWXA::OPEN_OPT::IF_USB     |                                    |
| VB/VBA | TWXA_OPEN_OPT. IF_USB      | 「ハストインダフェースか USB の)ハイスに接続します。<br>」 |
| C#     | TWXA. OPEN_OPT. IF_USB     |                                    |
| C/C++  | TWXA_IF_LAN                |                                    |
| C++    | TWXA::OPEN_OPT::IF_LAN     |                                    |
| VB/VBA | TWXA_OPEN_OPT. IF_LAN      | ハストインダノエース/バLAN のデハイスに接続します。<br>   |
| C#     | TWXA. OPEN_OPT. IF_LAN     |                                    |

表 3 引数の入力候補の例

#### Null 値

関数の引数の中には Null 値(空値)を要求するものがあります。本文中で Null 値と表記した場合、 各言語での対応する記述方法は表 4 のようになります。

| 衣 4 INUII 但 |              |
|-------------|--------------|
| 言語          | 記述方法         |
| C/C++       | NULL         |
| VB          | Nothing      |
| VBA         | vbNullString |
| C#          | null         |

## 表 4 Null 値

# 2. 製品概要

#### □ 特徴

『USBX-A0800』(以下、製品またはデバイス)は多機能 I/O ユニットです。USB を通じてパソコンから、AD コンバータ、シリアル通信などの機能を制御できます。

また、製品に内蔵されたマイコン用のプログラム開発もサポートされていますので、機能をカスタマ イズすることにより、高いリアルタイム性が要求される処理にも対応可能です。

- AD コンバータ 非絶縁入力の 16 ビット AD コンバータを 8 チャンネル搭載しています。AD コンバ ータは完全な 8 チャンネル同時サンプリングを、最大 200KS/sec<sup>1</sup>で行うことが可能です。また、入力範 囲として-5~+5V、-10~+10V を選択できます。
- シリアル通信<sup>2</sup> RS-485 用シリアルポートを1 チャンネル、RS-232C の信号レベルで通信できるシリアルポートを1 チャンネル備えています。
- 制御用 API は DLL モジュールで提供され、Visual C++<sup>®</sup> や Visual Basic<sup>®</sup>、Visual C#<sup>®</sup>で作成された Windows 上のアプリケーションプログラムから制御できます。また、ナショナルインスツルメンツ社の LabVIEW™にも対応していますので、グラフィカルな開発環境でのプログラミングも可能です。
- 内蔵マイコンのプログラミングはエル・アンド・エフ社の Yellow IDE(YCH8)、イエロースコープ(YSH8)に 対応し、ソースコードレベルでのデバッグが可能です。
- 製品は付属の取付具を使用することで 35mmDIN レールにワンタッチで着脱できます。

LabVIEW は、National Instruments Corporation の商標です。

<sup>1</sup> 使用 API により変換速度は変化します。

<sup>&</sup>lt;sup>2</sup> シリアルポートは OS 上から仮想 COM ポートとして制御することはできません。専用 API でのアクセスとなります。

## □ 製品の利用方法

### パソコンからの制御

製品は専用の制御用 API を通して接続したパソコンから制御することができます。この制御用 API は「TWXA.dll」というファイルで提供され、TWXA ライブラリと呼びます。

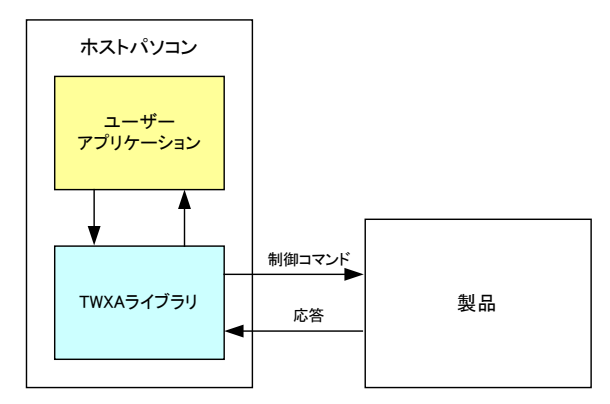

図 1 ホストパソコンからの制御

表 5 のプログラミング言語に対しては、予め開発に必要となるヘッダーファイルやモジュールファイ ルが提供されており、作成したプログラムから TWXA ライブラリの各関数を呼び出し、製品を制御す ることができます。また多くの場合、その他のプログラミング言語についても、その言語に合わせた定 義ファイルを作成していただくことで製品を利用することが可能になります。

| 開発言語                          | 開発環境/製品          |
|-------------------------------|------------------|
| С                             | Visual Studio など |
| C++                           | Visual Studio など |
| Visual Basic                  | Visual Studio など |
| Visual Basic for Applications | Microsoft Office |
| C#                            | Visual Studio など |

表 5 開発用ファイルが提供される言語

また、LabVIEW については TWXA ライブラリの各関数と対応した VI ライブラリが用意されており、 プログラム内に組み込むことで製品を制御することができます。

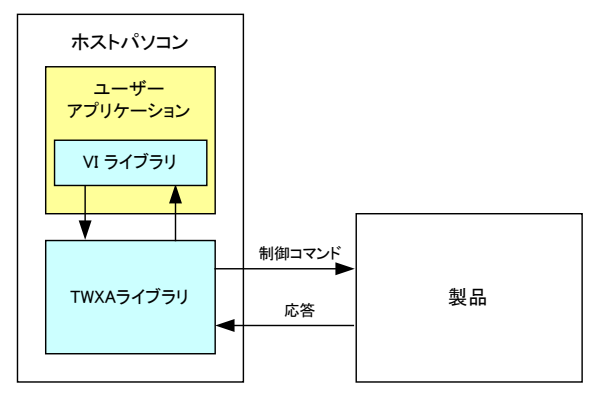

図 2 LabVIEW での利用

## ファームウェアの開発

TWXA ライブラリの各関数は図 3 のように製品に組み込まれたファームウェア <sup>3</sup>に独自の制御コマンドを送信することで製品を制御します。最初から製品に組み込まれているこのファームウェアのことをシステムファームと呼びます。

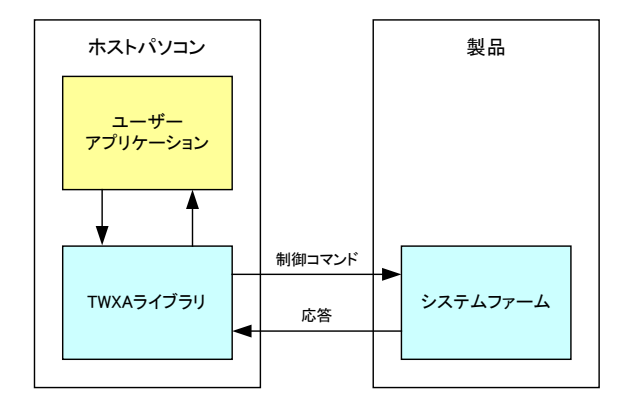

図 3 ホストパソコンからの制御

製品ではファームウェアをユーザーが開発し、動作をカスタマイズする仕組みがサポートされていま す。これにより、パソコンからのコマンド制御では実現が困難なリアルタイム性が要求される処理や、 基本機能では提供されないユーザー独自の機能追加が可能です。このユーザーカスタムのファー ムウェアのことをユーザーファームと呼びます(図 4)。ユーザーファームの開発言語は C 言語です。 詳細は別紙「X-A0800 ユーザーファーム開発マニュアル」を参照してください。

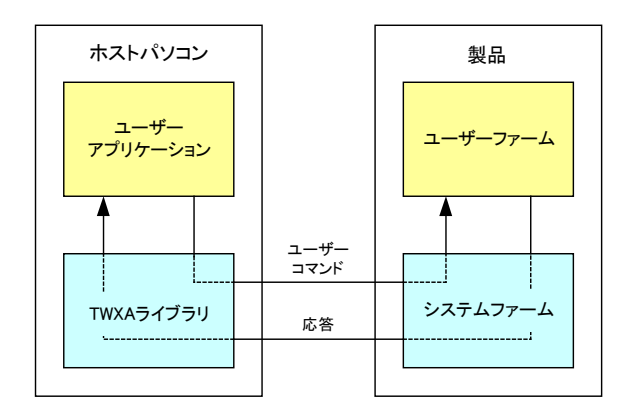

図 4 ユーザーファームの追加

<sup>&</sup>lt;sup>3</sup> パソコン上で動作するプログラムやソフトウェアと区別するために、製品内蔵のマイコンで動作するプログラムのことをファ ームウェア、または単にファームと呼びます。

## □ 関連ドキュメント

本マニュアルでは製品の設定、ハードウェア、パソコン用プログラムの開発方法を中心に説明して います。TWXA ライブラリ関数の詳細や、VI ライブラリ、ユーザーファームの開発などについては表 6 にあげるドキュメントを参照してください。

### 表 6 製品関連ドキュメント

| ドキュメント名                           | 内容                                             | ファイル名                                       |
|-----------------------------------|------------------------------------------------|---------------------------------------------|
| USBX-A0800 ユーザーズマニュアル<br>(本マニュアル) | 基本事項、ハードウェア、専用ラ<br>イブラリによるホストパソコンから<br>の制御方法など | USBX-A0x0x.pdf                              |
| TWXA ライブラリ 関数リファレンス               | 専用ライブラリの各関数の説明                                 | TWXALibrary.pdf                             |
| X-A0800 ユーザーファーム開発マ<br>ニュアル       | ユーザーファーム(製品内蔵マイ<br>コン用プログラム)の開発方法              | X-A0x0xUserFirm.pdf                         |
| VI ライブラリヘルプファイル                   | LabVIEW 用ライブラリの使用方法                            | (VI ライブラリをインストールすることで<br>[スタート]メニューに追加されます) |

# 3. <u>製品仕様</u>

# □ 仕様

## 表 7 共通仕様

| 項目                     | 仕様                               | 備考                       |
|------------------------|----------------------------------|--------------------------|
| 寸法                     | 96(W) × 60(D) × 34(H)[mm]        | ゴム足、端子台、DINレール取付具<br>含まず |
|                        | 250[g]                           | 付属品含まず                   |
| 電源電圧                   | 5[VDC]                           | USB から供給                 |
| 消費電流                   | 最大 500[mA]                       |                          |
| 動作温度範囲                 | 0∼50[°C]                         |                          |
| フラッシュメモリの<br>プログラム保持年数 | 10[年]                            |                          |
| インタフェース                | USB2.0                           | HiSpeed 対応               |
| 対応 OS                  | Windows XP, Vista, 7, 8, 8.1, 10 |                          |

### 表 8 AD コンバータ仕様

|            | 項目        | 仕様               | 備考                           |
|------------|-----------|------------------|------------------------------|
| 入力チャンス     | ネル数       | 8 チャンネル          |                              |
| 入力方式       |           | シングルエンド入力        | チャンネルを 2 つ使用することで差<br>動入力が可能 |
| 入力レンジ      |           | ±5[V]、または、±10[V] |                              |
| 分解能        |           | 16[bit]          |                              |
| 入力インピーダンス  |           | 標準 1M[Ω]         |                              |
| リファレンス精度   |           | 標準-0.04~+0.02[%] | 条件∶全温度範囲                     |
| リファレンス温度係数 |           | 標準±10[ppm/℃]     |                              |
| 変換時間       |           | 4[µsec]          |                              |
| 非直線性誤差     |           | 最大±2[LSB]        | 条件:全温度範囲                     |
| 编计结由       | ±5[V]レンジ  | 標準±12[LSB]       | 条件:全温度範囲                     |
| 紀刈有度       | ±10[V]レンジ | 標準±6[LSB]        | 条件:全温度範囲                     |

## 表 9 シリアルポート仕様

| チャンネル | 項目          | 仕様                   | 備考           |
|-------|-------------|----------------------|--------------|
|       | 信号レベル       | RS-485 準拠            |              |
|       | 適合コネクタ      | PHR-3(日本圧着端子製造)      |              |
| 0     | 通信方式    半二重 | 半二重                  |              |
| 0     | 同期方式        | 調歩同期式(フロー制御なし)       |              |
|       | ビットレート      | 300~38400[bps]       |              |
|       | 内蔵終端抵抗      | 120[Ω]               | ON/OFF 切替え可能 |
|       | 信号レベル       | RS-232C 準拠           |              |
|       | 海会っさわれ      | SBA20-03HG/SB20-03HG |              |
| 4     | 迴口コイソス      | (日本オートマチックマシン)       |              |
| 1     | 通信方式        | 全二重                  |              |
|       | 同期方式        | 調歩同期式(フロー制御なし)⁴      |              |
|       | ビットレート      | 300~38400[bps]       |              |

<sup>4</sup> RTS,DTR は出力されませんので接続する機器の仕様によっては通信できない場合があります。

□ 外形寸法

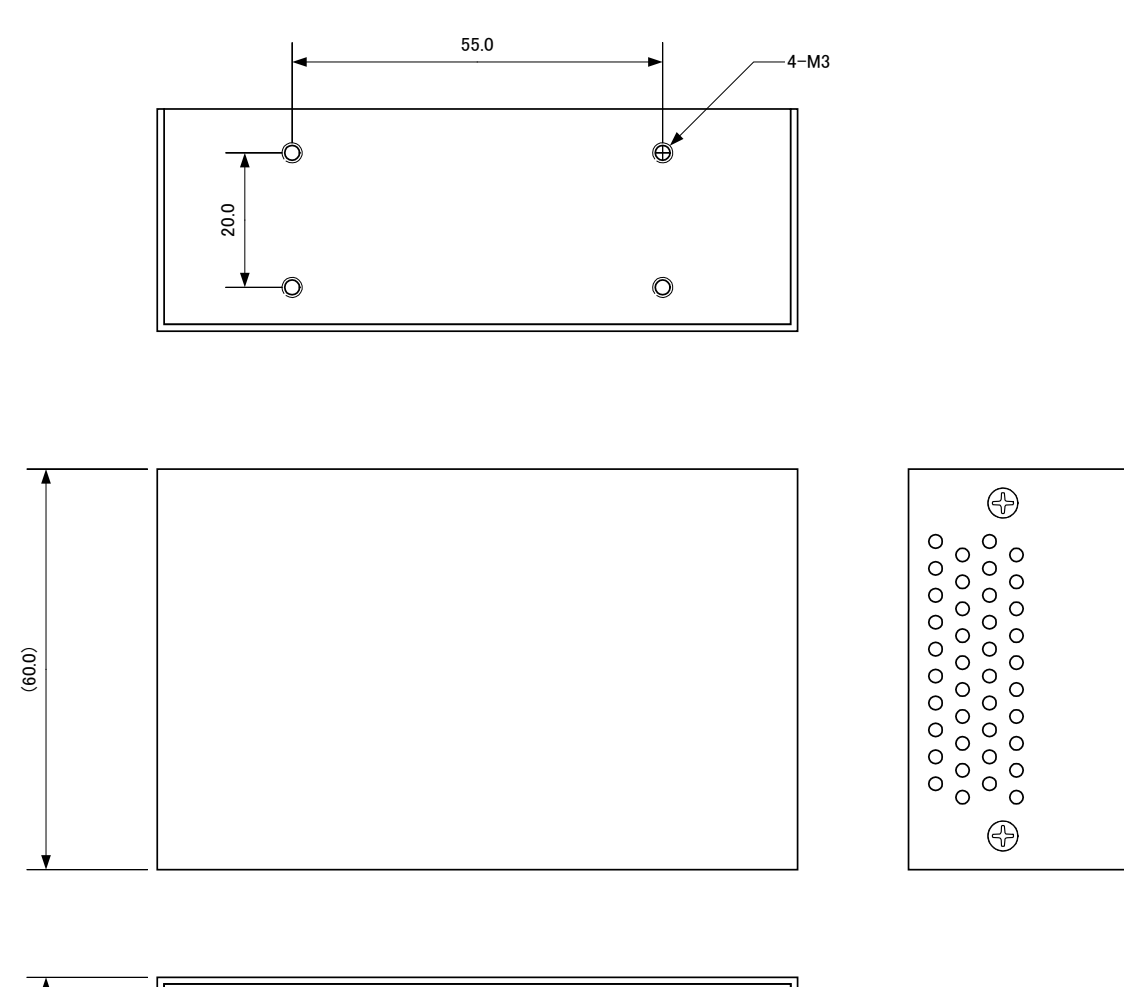

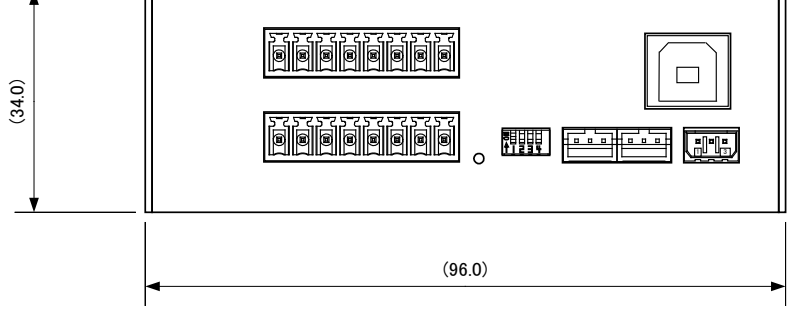

図 5 外形寸法図

## □ USBX-A0800 各部の名称と説明

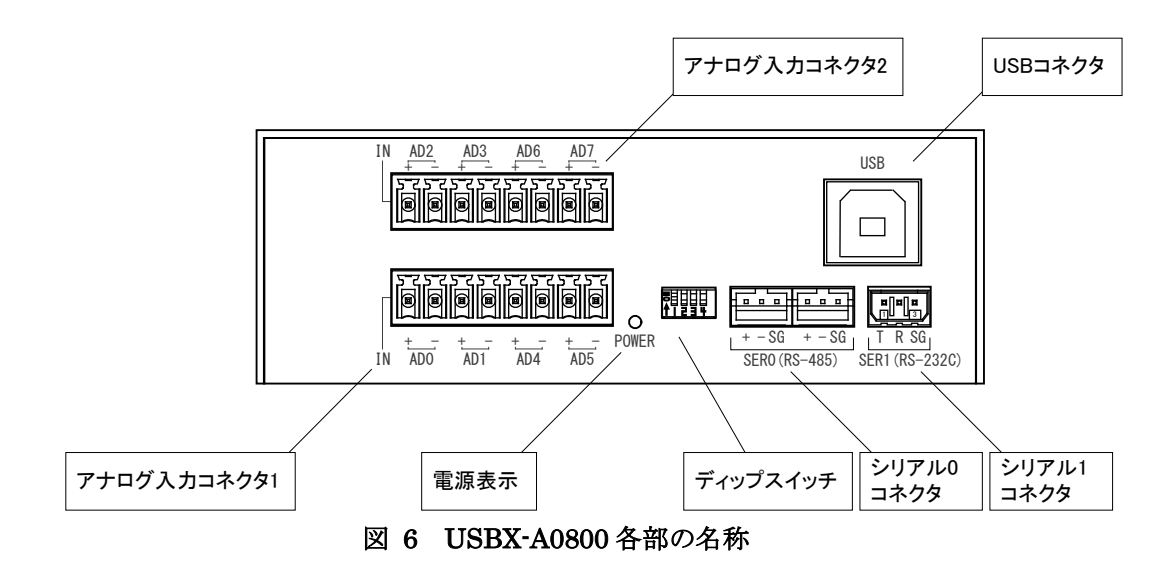

#### 電源表示

電源がオンになるとLED が点灯します。

#### USB コネクタ

パソコンの USB ポートに接続します。

#### ディップスイッチ

製品の動作設定を行います。詳細は14ページを参照してください。

#### シリアル0コネクタ

RS-485 による通信に使用します。2 つのコネクタは内部で並列に接続されています。適合コネクタは「PHR-3」(日本圧着端子製造)です。

#### シリアル1コネクタ

RS-232C による通信に使用します。また、ファームウェアの開発の際にはデバッガとの通信ポートとして使用します。 適合コネクタは「SBA20-03HG」または「SB20-03HG」(日本オートマチックマシン)です。

#### アナログ入力コネクタ1

アナログ信号の入力端子です。適合コネクタは「EC350RL」(DINKLE)です。

#### アナログ入力コネクタ2

アナログ信号の入力端子です。適合コネクタは「EC350R」(DINKLE)です。

□ **デ**ィップスイッチ

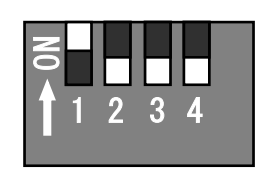

## 図 7 ディップスイッチ

表 10 ディップスイッチ

| 番号 | 説明                                            |
|----|-----------------------------------------------|
| 1  | 常に"ON"で使用します。                                 |
| 2  | 通常は"OFF"で使用します。製品をフラッシュ書換えモードで起動するとき"ON"にします。 |
| 3  | ライブラリ関数からフラッシュメモリへの書込みを許可する場合に"ON"にします。       |
| 4  | シリアル 0(RS-485)の終端抵抗を有効にする場合"ON"にします。          |

# 4. <u>使用準備</u>

## □ DIN レール取付具の固定

DINレール取付具は図 8の向きで製品に取り付けます。製品は図 9の向きになるように固定してください。

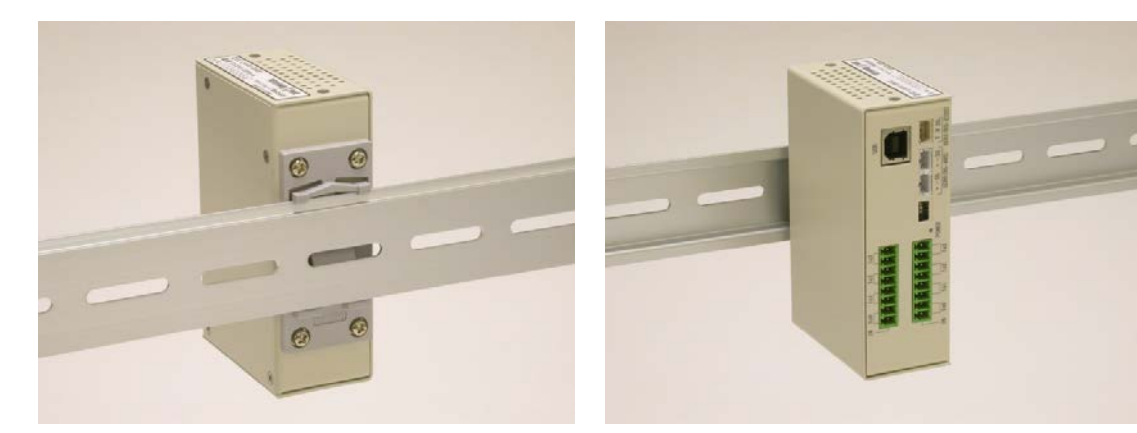

図 8 DIN レール取付具の取付け

図 9 DIN レールへの固定

• 設置時は側面の換気孔をふさがないように注意してください。

## □ 端子台への配線

付属するコネクタ端子台のスクリューを緩め、電線(図 10 参照)を挿入し再びスクリューを締めて固定します。

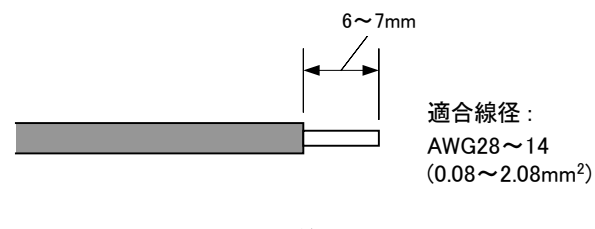

図 10 電線の加工

## □ **ドライバのインストール**

ドライバは付属 CD-ROM に納められています。

|   |    |       | <b>N N N N N N N N N N</b> |     |
|---|----|-------|----------------------------|-----|
| 表 | 11 | ドライバフ | ァイルの格納フ                    | オルダ |

| 使用 OS                 | ドライバファイルの格納フォルダ               |
|-----------------------|-------------------------------|
| Windows XP, Vista     | CD の「¥HS_DRIVER¥XP-Vista」フォルダ |
| Windows 7, 8, 8.1, 10 | CD の「¥HS_DRIVER¥7-10」フォルダ     |

管理者のアカウントでログオンし、上記のフォルダから「setup.exe」を起動してください。

• 製品をパソコンに接続する前にドライバのセットアップを行ってください。

### Windows 10 の場合

①「setup.exe」を起動すると、次のようなウィンドウが表示されますので[はい](または[許可])を選択します。

| ユ-ザ-アカウント制御 ×<br>このアプリがデバイスに変更を加えることを許可します<br>か?                           |     |  |  |  |  |  |
|----------------------------------------------------------------------------|-----|--|--|--|--|--|
| TWUsb Driver<br>確認済みの発行元: Technowave Ltd.<br>ファイルの入手先: このコンピューター上のハード ドライブ |     |  |  |  |  |  |
| はい                                                                         | いいえ |  |  |  |  |  |
|                                                                            |     |  |  |  |  |  |

図 11 Windows 10 のドライバインストール画面(1)

- ② インストールプログラムが起動しますので、画面の指示に従ってインストールを行います。
- ③ 下のような画面が表示されたら[インストール]ボタンを押してインストールを続行します。

| 딸 Windows セキュリティ X                                                    |
|-----------------------------------------------------------------------|
| このデバイス ソフトウェアをインストールしますか?                                             |
| 名前: Technowave Ltd. ユニバーサル シリアル バス コントローラー<br>ダブ 発行元: Technowave Ltd. |
| ✓ "Technowave Ltd." からのソフトウェアを常に信頼する(A) インストール(I) インストールしない(N)        |
| <ul> <li>         ・<br/>・<br/>・</li></ul>                             |
| 図 12 Windows 10 のドライバインストール画面(2)                                      |

④ 次のような画面が表示されますので[完了]ボタンを押してください

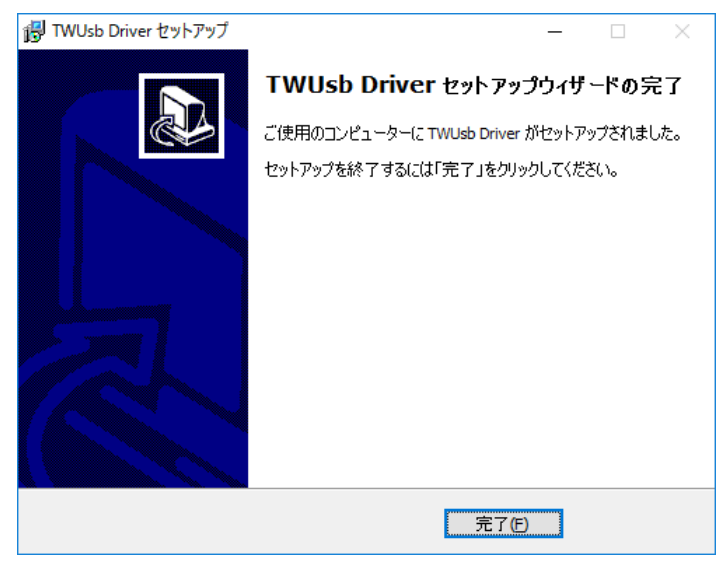

図 13 Windows 10 のドライバインストール画面(3)

⑤ デバイスを USB ケーブルでパソコンに接続します。図 18 のように「デバイス マネージャ」の画面に「USBM3069-H USB Device」と表示されれば、ドライバが正しくインストールされています。

| 📇 デバイス マネー                                                                                                    | ジャー                                                                                                    |                                                                         | _                            |          | Х  |
|----------------------------------------------------------------------------------------------------|----------------------------------------------------------------------------------------------------|-------------------------------------------------------------------------|------------------------------|----------|----|
| ファイル( <u>F</u> ) 操作                                                                                                    | ( <u>A</u> ) 表示(⊻) ヘルブ                                                                                                    | '( <u>Н</u> )                                                           |                              |          |    |
| 🗢 🄿   📰   🕻                                                                                                    | 1 🛛 🖬 🔍                                                                                                    | ir 😽 🕫                                                                  |                              |          |    |
| > □ EI9-<br>> □ II/(-<br>□ Sta<br>□ Sta<br>□ Sta<br>□ US<br>□ US<br>□ US<br>□ US<br>□ US<br>□ US<br>□ US<br>□ US<br>□ US<br>□ US<br>□ US | -<br>サル シリアル バス コント<br>andard Enhanced PCI t<br>andard Universal PCI to<br>andard USB 3.0 eXtensi<br>B Composite Device<br>B Root Hub<br>B Root Hub<br>B Root Hub<br>B Jレート ハブ (xHCI)<br>BM3069-H USB Device | □-ラ-<br>to USB Host Contro<br>to USB Host Contro<br>ible Host Controlle | oller<br>Iller<br>er - 1.0 ( | Microsof | t) |
| ● 汎<br>■ 汎                                                                                                    | 用 USB ハブ<br>用 USB ハブ                                                                                                    |                                                                         |                              |          | ~  |
|                                                                                                    |                                                                                                    |                                                                         |                              |          |    |

図 14 Windows 10 のドライバインストール確認

「デバイスマネージャ」を表示するには[スタート]メニューを右クリックし、表示されたリストから[デバイス マネージャ]をクリックしてください。

#### Windows 7 の場合

①「setup.exe」を起動すると、次のようなウィンドウが表示されますので[はい](または[許可])を選択します。

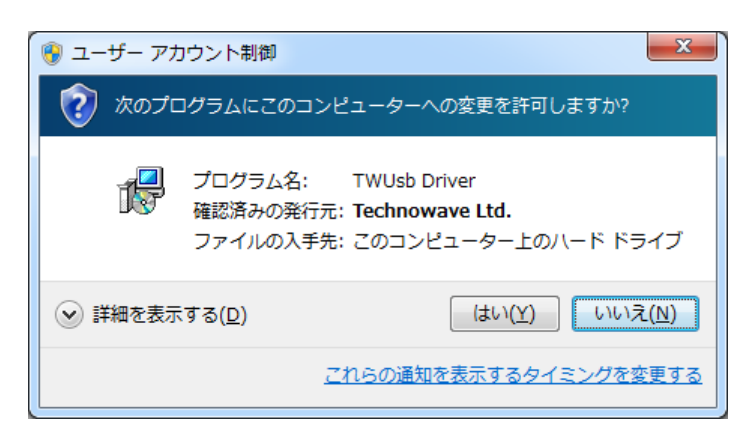

図 15 Windows 7 のドライバインストール画面(1)

- ② インストールプログラムが起動しますので、画面の指示に従ってインストールを行います。
- ③ 下のような画面が表示されたら[インストール]ボタンを押してインストールを続行します。

| 💽 Windows セキュリティ                                                      |                                   |
|-----------------------------------------------------------------------|-----------------------------------|
| このデバイス ソフトウェアをインストールしますか?                                             |                                   |
| 名前: Technowave Ltd. ユニバーサル シリアル バス コン<br>ダ 予行元: Technowave Ltd.       | ・トローラー                            |
| <ul> <li>"Technowave Ltd." からのソフトウェアを常に信<br/>頼する(<u>A</u>)</li> </ul> | インストール(I) インストールしない(N)            |
| 信頼する発行元からのドライバー ソフトウェアのみをインス     ス ソフトウェアを判断する方法                      | トールしてください。 <u>安全にインストールできるデバイ</u> |

- 図 16 Windows 7 のドライバインストール画面(2)
- ④ 次のような画面が表示されますので[完了]ボタンを押してください

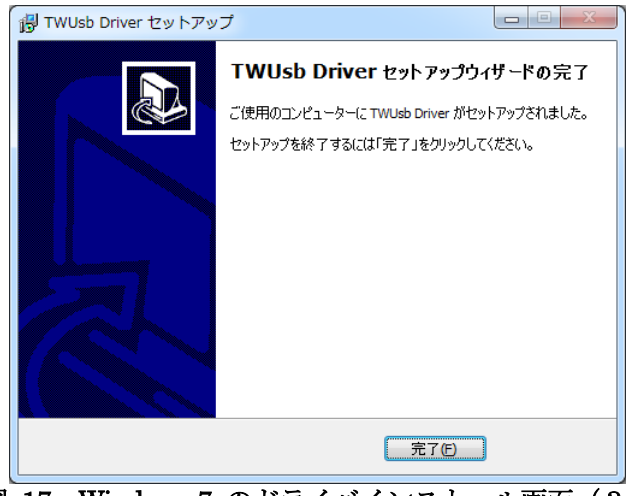

図 17 Windows 7 のドライバインストール画面 (3)

⑤ デバイスを USB ケーブルでパソコンに接続します。図 18 のように「デバイス マネージャ」の画面に「USBM3069-H USB Device」と表示されれば、ドライバが正しくインストールされています。

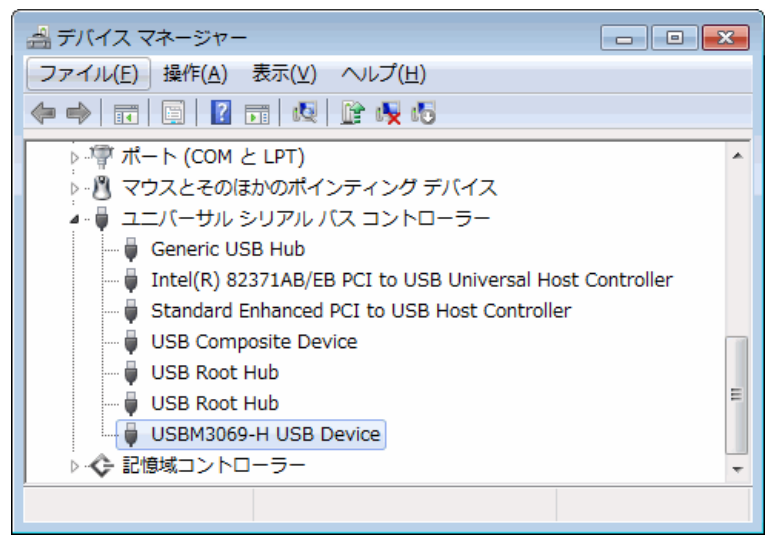

図 18 Windows 7 のドライバインストール確認

 「デバイスマネージャ」を表示するには[コンピュータ]を右クリックし、[プロパティ]を選択します。[シス テム]画面が表示されますので、[タスク]中の[デバイスマネージャ]をクリックしてください。

## □ ライブラリ、設定ツールのインストール

付属 CD の「¥TOOL¥USBX-A0x0xTools」フォルダから「setup.exe」を実行し、画面の指示に従って インストールを行ってください。

表 12 は製品の制御に必要なライブラリファイルです。これらのファイルは、設定ツールをインストー ルすると自動的にシステムフォルダ(「C:¥Windows¥System32」など)にコピーされます。設定ツールを インストールしていないパソコンで製品を利用する際には表の「コピー先」フォルダにファイルをコピ ーするようにしてください<sup>5</sup>。

| 32bit/64bit             | ファイル名                 | CD 内の格納フォルダ        | コピー先                                               |  |  |
|-------------------------|-----------------------|--------------------|----------------------------------------------------|--|--|
| ᇬᇉᅾᄆᄻᆖᄼᅕ                | USBM3069.DLL(32bit版)  |                    |                                                    |  |  |
| 32Dit フロクラムか<br>に判知する場合 | TWXA.DLL(32bit 版)     | CD の「¥DLL」フォルダ     | お客様で作成された実行ファイ<br>ル(.EXE ファイル)と同一フォルダ<br>かシステムフォルダ |  |  |
| り町四りつ场口                 | M3069FlashWriter.atf  |                    |                                                    |  |  |
| ᅊᄮᆄᇼᆑᇚᆆᆕᆺᄿ              | USBM3069.DLL(64bit 版) |                    |                                                    |  |  |
| 0401 ブログブムか             | TWXA.DLL(64bit 版)     | CD の「¥DLL¥x64」フォルダ | (「C:¥Windows¥System32」など)                          |  |  |
| 日気のから言言                 | M3069FlashWriter.atf  |                    |                                                    |  |  |

表 12 製品の制御に必要なファイル

• 64bit 版 OS のシステムフォルダに 32bit 版の DLL ファイルをコピーする場合は、「System32」ではな く、「SysWOW64」フォルダにコピーしてください。

 Visual Basic for Applications および LabVIEW で開発したプログラムは 64bit 版 OS で使用する場合 でも 32bit 版の DLL が必要です。

<sup>5</sup> ドライバのインストールは必要です。

## □ LabVIEW ライブラリのインストール

LabVIEW をご利用になる場合には、VI ライブラリのインストールを行います。インストールの前にご 利用になるバージョンの LabVIEW がパソコンにインストールされていることをご確認ください。 VI ライブラリのインストール前に起動中の LabVIEW があれば終了してください。次に付属 CD の 「¥VI¥TWXA-VI」フォルダから「setup.exe」を実行します。以下のような画面が表示され、現在パソコ ンにインストールされている LabVIEW のバージョンが表示されます。ご利用になるバージョンを選択 して[次へ]ボタンを押してください。以降、画面に従ってインストールを完了します。

| 💝 Technowave TWXA-VI セットアップ 📃 🗖 🔯                                                                 |
|---------------------------------------------------------------------------------------------------|
| インストール先の選択<br>以下のインストール済みLabVIEWが見つかりました。                                                         |
| インストール先を選択して [次へ] をクリックして下さい。<br>【インストール済み】が表示されている項目を選択した場合はインストール済みのVIライブラ<br>りを削除後にインストールされます。 |
| < 戻る(B) 次へ(N) > キャンセル                                                                             |

図 19 VI ライブラリのセットアップ画面

VI ライブラリの使用方法に関してはオンラインヘルプを参照してください。ヘルプファイルへのショ ートカットは[スタート]メニュー→[すべてのプログラム](または、[プログラム])→[テクノウェーブ]→ [TWXA-VI」の中に作られます。

## □ 設定ツールについて

19 ページの内容に従って設定ツールをインストールすると、[スタート]メニューの中に設定ツールの 起動メニューが追加されます。デフォルトのインストールオプションでは[スタート]→[すべてのプログ ラム](または、[プログラム])→[テクノウェーブ]→[USBX-A0x0xTools]から起動することができます。

| 🤜 USBX-A0 | «OxTools —                                                                    |     | $\times$ |
|-----------|-------------------------------------------------------------------------------|-----|----------|
|           | 装置番号設定ツール<br>装置番号を変更します。                                                      |     |          |
| 4         | M3069FlashWriter<br>デバイスのフラッシュメモリにユーザーファームやデバッグモニタを書き込み?                      | ます。 |          |
|           | M3069IniWriter<br>ユーザーファームから読出し可能な設定情報を書き込みます。<br>設定情報版IINIファイル形式のテキストで作成します。 |     |          |
|           | アナログ入力校正ツール<br>アナログ入力端子の校正を行います。<br>対象デバイス:USBX-A0800                         |     |          |
| <b></b>   | ファームウェア更新ツール<br>デバイス上のマイコンにシステムファームウェアを書き込みます。<br>システムファームを更新する場合に使用します。      |     |          |
|           |                                                                               | 終了  |          |

#### 図 20 設定ツールのメニュー画面

表 13 設定ツールの機能説明

| プログラム名           | 機能説明                                            |
|------------------|-------------------------------------------------|
| 装置番号設定ツール        | 装置番号を変更します。装置番号によって複数の製品を識別します。                 |
| M3069FlashWriter | 主に製品のフラッシュメモリにユーザーファームウェアをダウンロードす<br>る場合に使用します。 |
| M3069IniWriter   | ユーザーファームに動作パラメータを与えたい場合に使用します。                  |
| アナログ入力校正ツール      | アナログ入力の校正を行う場合に使用します。                           |
| ファームウェア更新ツール     | 製品のシステムファームを更新します。                              |

各設定ツールの使用方法については、オンラインヘルプまたは画面の説明を参照してください。

システムファームはバグの修正や、機能追加のために不定期に新しいバージョンのものが公開されます 6。システムファームの更新ファイルは設定ツールの中に含まれていますので、更新する場合には、まず新しい設定ツールをご利用のパソコンにインストールしてください。

<sup>6</sup> 弊社ホームページにて随時公開します。

## □ 装置番号設定

複数の製品を同時に制御する場合、それぞれの製品に識別のための装置番号を付与します。

| <u>e</u> (                                                                                                    | JSBX-A0x0x |    |                |     | -           |    | Х |
|----------------------------------------------------------------------------------------------------|------------|----|----------------|-----|-------------|----|---|
| 装置番号の設定を行います<br>装置の電源を切った状態でディップスイッチの2番を"ON"にします。<br>装置の電源を入れパソコンに接続します。設定を行う装置以外は取り外してください。<br>[接続]ボタンで接続し、[書込み]ボタンで新しい装置番号を書き込みます。<br>装置の電源を切り、ディップスイッチは元の状態に戻してください。<br>[自動加算]にチェックしておくと書込み毎に番号に1が足ざれます。 |            |    |                |     |             |    |   |
|                                                                                                    | 接続         | 切断 | 現在の番号<br>新しい番号 | 1 E | 書込み<br>目動加算 | 終了 | • |

図 21 番号設定ツールの画面

- 1. 設定する製品のディップスイッチ2番を"ON"にしてフラッシュ書換えモードとし、パソコンに接続しま す。設定ツールは最初に見つかった製品に接続しますので、設定対象以外の製品は取り外してくだ さい。
- 2. 設定ツールのメニュー画面(21 ページ)から[装置番号設定ツール]ボタンを押します。 図 21 のような 画面が表示されます。
- 3. [接続]ボタンを押して製品に接続します。
- 4. [新しい番号]に1~65535の範囲の数値を入力します。
- 5. [自動加算]にチェックを入れておくと、書込みを行う度に[新しい番号]が1ずつ増加します。
- 6. [書込み]ボタンを押すと入力した装置番号が製品に設定されます。TWXA ライブラリの関数からは 入力した番号を指定して接続を行うことができるようになります。
- 7. 製品を取り外しディップスイッチの2番を"OFF"に戻してください。番号の書換え可能回数の目安は 3200回です。

## □ アナログ入力校正

製品は出荷時にアナログ入力の校正が行われていますが、「アナログ入力校正ツール」を使用する ことで、ご利用環境に応じた設定で校正を行うことが可能です。

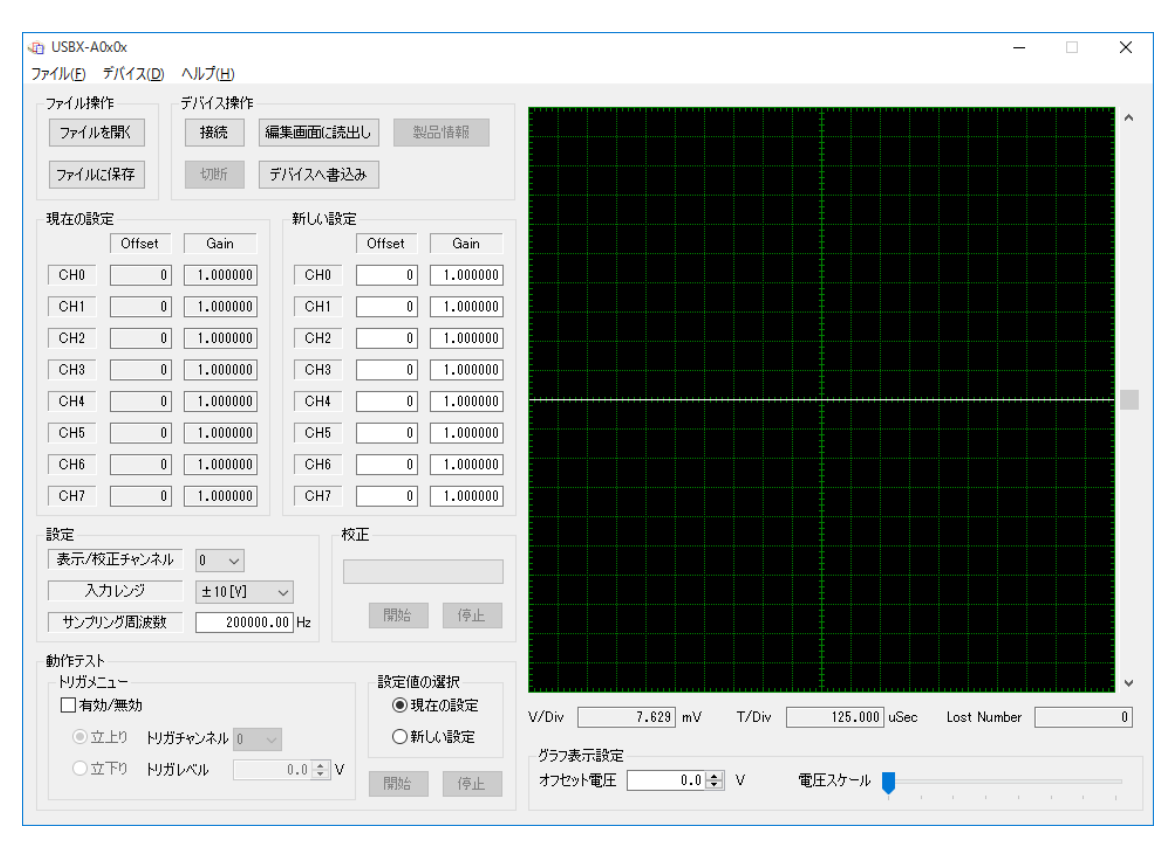

図 22 アナログ入力校正ツールの画面

製品に校正値が登録されている場合、全ての AD 変換結果は校正値が反映された、符号付き整数 で返されます。

# 5. <u>ハードウェア</u>

## □ アナログ入力

入力回路

•

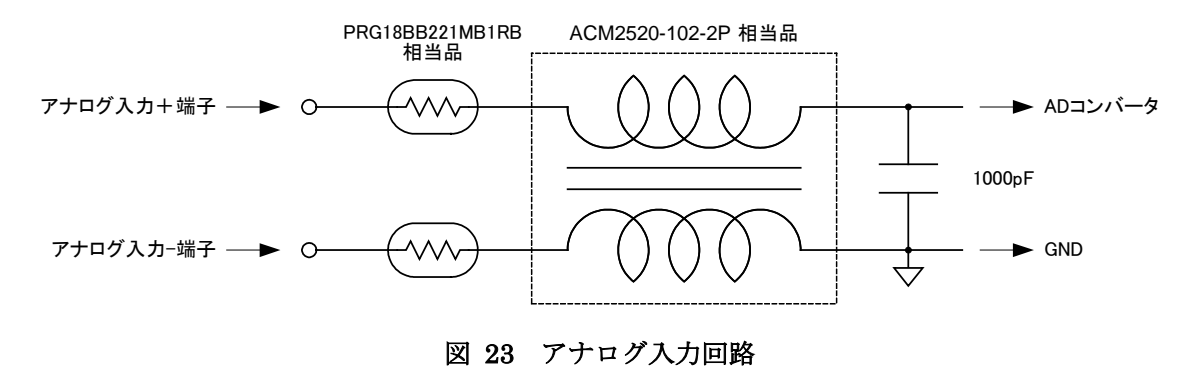

全ての GND は製品内部で接続されています。

接続例(シングルエンド入力)

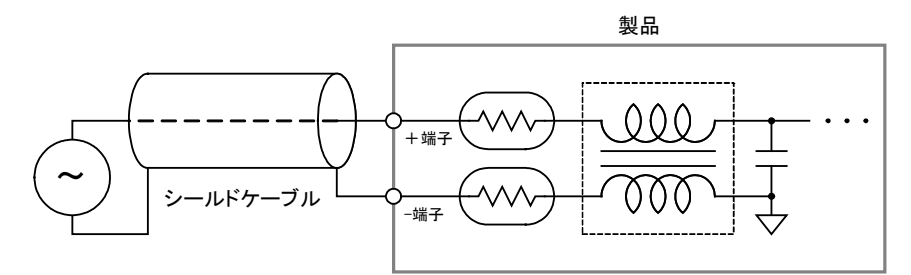

図 24 シングルエンド入力の接続例

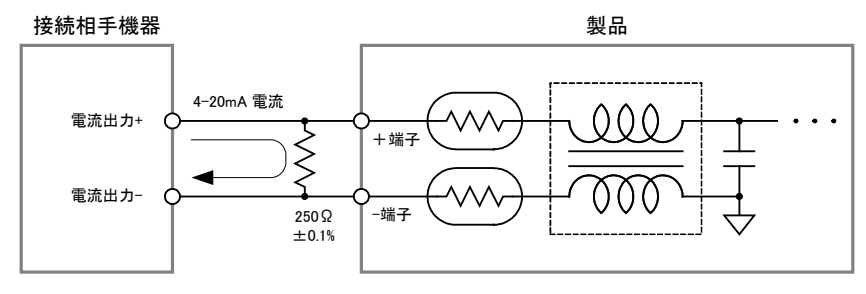

図 25 4-20mA 出力機器との接続例

## 接続例(差動信号入力)

任意のアナログ入力チャンネルを2つ使用することで、差動信号を計測することができます。図26 に差動信号出力機器との接続例を示します。

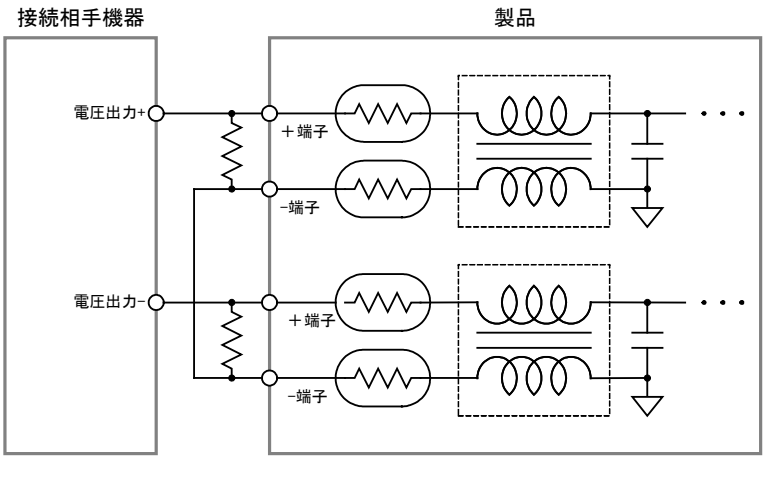

図 26 差動信号入力の接続例

差動信号の AD 変換結果は、使用する 2 チャンネルの AD 変換結果から算出します。

 $V_{diff} = V_{in+} - V_{in-}$  $V_{diff}$ : 差動信号のAD変換結果  $V_{in+}$ : 差動信号 + 入力チャンネルのAD変換結果  $V_{in-}$ : 差動信号 - 入力チャンネルのAD変換結果

## 式 1 差動信号の AD 変換結果取得方法

□ シリアル 0 (RS-485)

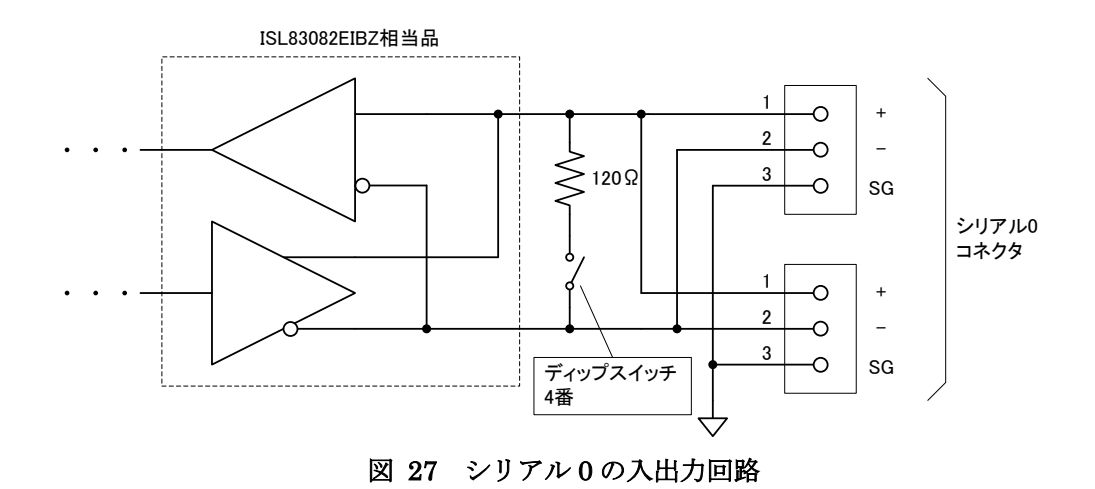

図 28、図 29 に RS-485 機器との接続例を示します。図のように製品が配線の終端位置にある場合にはディップスイッチの 4 番を"ON"にして終端抵抗を接続し、配線の中間にある場合にはディップスイッチの4番を"OFF"にします。

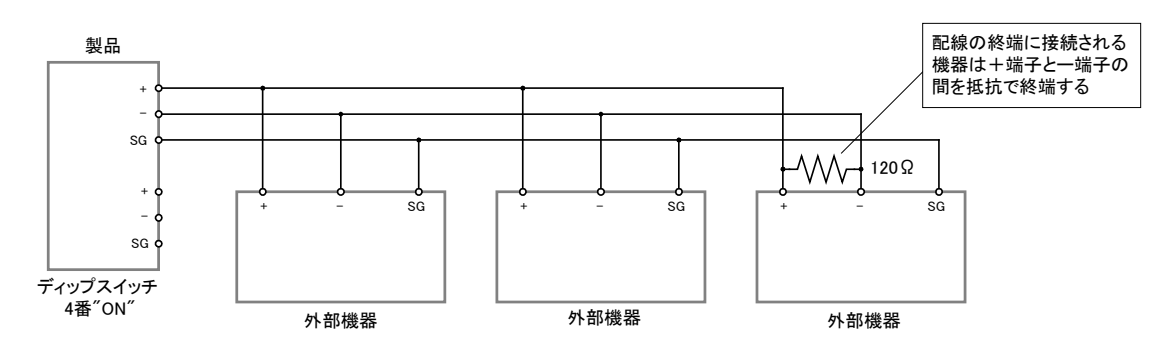

図 28 RS-485 の接続例(製品が配線の終端にある場合)

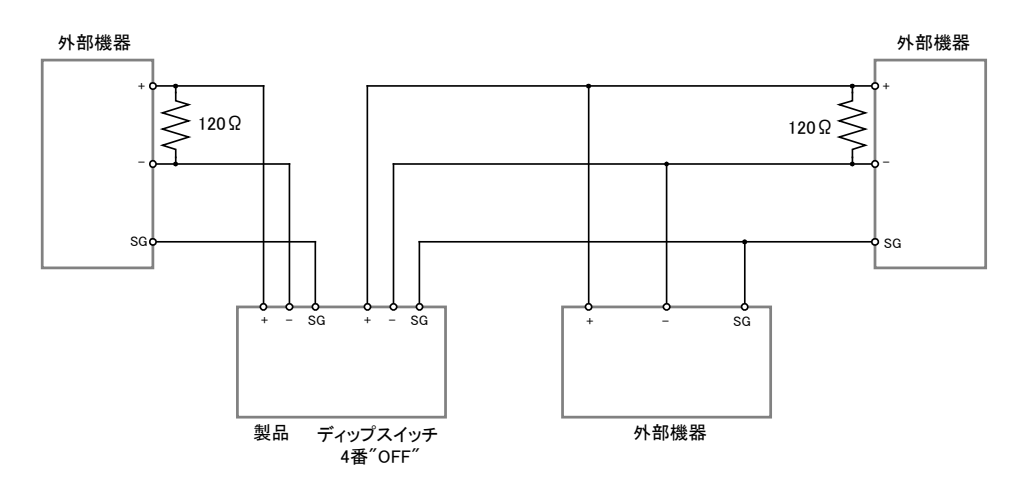

図 29 RS-485の接続例(製品が配線の中間にある場合)

- 図 28、図 29 は一般的な例を示しています。外部機器の接続方法は使用する機器のマニュアル に従ってください。
- 使用するケーブルは特性インピーダンス 120 Ω のシールド付ツイストペアケーブルが推奨されます。
   +端子、-端子を芯線に、シールド線を SG に接続してください。
- SG が無い機器と接続する場合は、相手機器のマニュアルに従って接続してください。SG 端子を接続しない場合、通信エラーが起こりやすくなることがあります。

## □ シリアル 1(RS-232C)

図 30 はシリアルポートのチャンネル 1 と一般的なパソコンのシリアルポートとの接続例です。ユー ザーファームのデバッグ時には図 30 のように接続します。

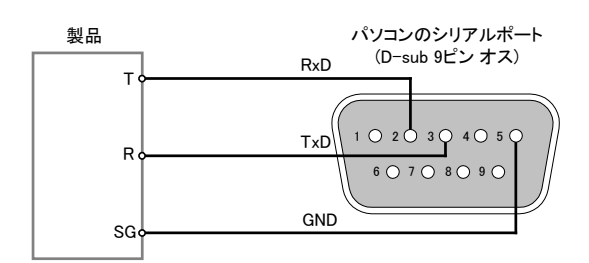

図 30 シリアル1の接続例

パソコン以外の機器と接続する場合は、表 14を参照してください。

表 14 シリアル1の接続方法

| 製品の端子         |      |     | 接続相手機器の端子 |    |  |  |  |
|---------------|------|-----|-----------|----|--|--|--|
| ピン番号 表示 入力/出力 |      | 信号名 | 入力/出力     |    |  |  |  |
| 1             | T 出力 |     | RxD(RD)   | 入力 |  |  |  |
| 2             | R    | 入力  | TxD(SD)   | 出力 |  |  |  |
| 3             | SG   | _   | GND       | _  |  |  |  |

# 6. <u>プログラミング</u>

Visual Studio 用のサンプルプログラム<sup>7</sup>は、付属 CD の「¥SAMPLE¥A0x0x\_Samples」フォルダ中に 収められています。言語別にソリューションファイル(表 15)が準備されていますので、必要に応じて ご参照ください。

| 言語              | ソリューションファイル         |
|-----------------|---------------------|
| Visual C++(MFC) | A0x0xSamplesMFC.sln |
| Visual Basic    | A0x0xSamplesVB.sln  |
| Visual C#       | A0x0xSamplesCS.sln  |

表 15 言語別のサンプルファイル

Visual Basic for Applications用のサンプルは付属CDの「¥SAMPLE¥A0x0x\_Samples¥VBASamples」 フォルダ内に格納されています。

## □ プログラミングの準備

## C/C++での開発に必要なファイル

表 16 は C/C++で開発を行うために必要なファイルです。製品付属の設定ツール (「USBX-A0x0xTools」)をインストールした場合は、ローカルドライブにコピーが作られ、デフォルトの 設定では[スタート]メニュー→[すべてのプログラム](または[プログラム])→[テクノウェーブ]→[ライブ ラリ]を選択して表示することができます。

#### 表 16 C/C++での開発に必要なファイル

| ファイル名             | 説明                             | 付属 CD 内の格納フォルダ |
|-------------------|--------------------------------|----------------|
| TWXA.h            | TWXA ライブラリを使用するためのヘッダーファイル     | 「¥DLL」フォルダ     |
| TWXA.lib(32bit 用) | TWXA ライブラリを静的にリンクするための lib ファイ | 「¥DLL」フォルダ     |
| TWXA.lib(64bit 用) | μ                              | 「¥DLL¥X64」フォルダ |

「TWXA.h」は、TWXA ライブラリの関数や定数を使用するソースファイルでインクルードしてください。

「TWXA.lib」はプロジェクトをビルドする際のリンクファイルに含める必要があります。Visual Studio では、リスト 1 のように *#pragma* を使用してソースファイル中でリンク指定することもできます。

## リスト 1 インクルードとリンク指定

#include "TWXA.h"
#pragma comment(lib, "TWXA.lib")

これらのファイルはコンパイラがビルド時に検索できるフォルダにコピーしておく必要があります。最も簡単な方法は、ビルドするプロジェクトと同一フォルダにコピーすることです。

<sup>&</sup>lt;sup>7</sup> Visual Studio 2005 で作成されています。ご利用のバージョンによっては変換作業が必要になります(ソリューションファイルを開くと自動的に変換ウィザードが起動します)。

複数のプロジェクトを開発する場合は、これらのファイルを格納したフォルダを、開発環境の標準の インクルードパスや標準のリンクパスに追加すると便利です。追加の方法は開発環境によって異なり ますので、それぞれのオンラインヘルプなどを参照してください。

「TWXA.h」はWIN32 API 固有の型などを使用しています。「コンソール アプリケーション」や「フォーム アプリケーション」を作成する場合には、「TWXA.h」より前に「Windows.h」のインクルードが必要な場合があります。

#### Visual Basic、C# での開発に必要なファイル

表 17 は Visual Basic、または、C# で開発を行うために必要なファイルです。製品付属の設定ツール(「USBX-A0x0xTools」)をインストールした場合は、ローカルドライブにコピーが作られ、デフォルトの設定では[スタート]メニュー→[すべてのプログラム](または[プログラム])→[テクノウェーブ]→[ライブラリ]を選択して表示することができます。

表 17 Visual Basic、C#での開発に必要なファイル

| 開発環境         | ファイル名   | 説明                       | 付属 CD 内の格納フォルダ |
|--------------|---------|--------------------------|----------------|
| Visual Basic | TWXA.vb |                          |                |
| Visual C#    | TWXA.cs | TWAA フィンフラを使用するにのの定我ファイル | 「キロLL」ノオルブ     |

どちらの開発環境の場合も、Visual Studio の「ソリューション エクスプローラ」を開き、対応するファ イルを開発プロジェクトの中にドラッグ・アンド・ドロップで追加することで、TWXA ライブラリの呼び出 しが可能になります。これらのファイルは32ビット、64ビットのどちらのプログラムを作成する場合にも 共通で利用可能です。

## Visual Basic for Applications での開発に必要なファイル

表 18 は Microsoft Office 製品の VBA で開発を行うために必要なファイルです。製品付属の設定 ツール(「USBX-A0x0xTools」)をインストールした場合は、ローカルドライブにコピーが作られ、デフォ ルトの設定では[スタート]メニュー→[すべてのプログラム](または[プログラム])→[テクノウェーブ]→ [ライブラリ]を選択して表示することができます。

表 18 Visual Basic for Applications での開発に必要なファイル

| ファイル名    | 説明                       | 付属 CD 内の格納フォルダ |
|----------|--------------------------|----------------|
| TWXA.bas | TWXA ライブラリを使用するための定義ファイル | 「¥DLL」フォルダ     |

開発を行うアプリケーションソフトで [Alt] + [F11]キーを押し、Visual Basic Editor を起動し、上記フ アイルをプロジェクトウィンドウにドラッグ・アンド・ドロップで追加することで、TWXA ライブラリの呼び 出しが可能になります。

プロジェクトに追加したファイルは、ドキュメントファイル内にコピーが作成されます。ファイルを更新する場合は、以前に追加したファイルを一度解放し、新しいファイルを追加してください。

## □ 接続

デバイスを操作するには、まず接続作業を行いハンドルを取得する必要があります。ハンドルとは 接続時に決定される整数値で接続中のデバイスを識別するIDと考えることができます(図 31)。以降 の操作は取得したハンドルを使用して行いますので、ハンドルの値は製品の操作を終了するまで記 憶しておく必要があります。

また、デバイスの操作を終える場合はハンドルのクローズを行います。製品は1 つのプログラムとし か接続ができませんので、ハンドルをクローズしていないプログラムが実行中の場合、他のプログラ ムからその製品に接続することはできません。

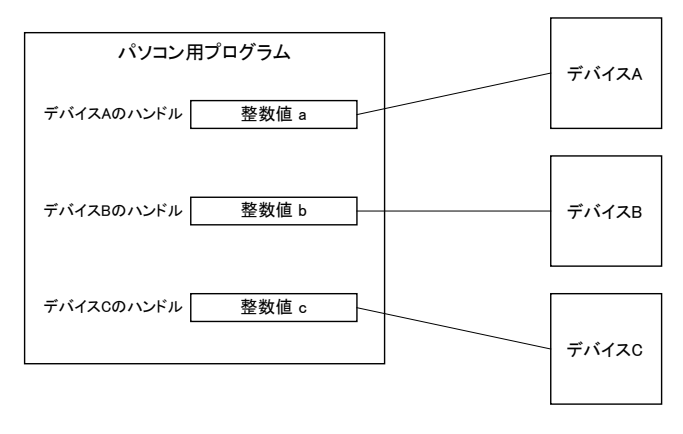

図 31 ハンドル

#### 表 19 接続、初期化、終了に使用する関数

| 関数名               | 説明                               |
|-------------------|----------------------------------|
| TWXA_Open()       | デバイスに接続します。                      |
| TWXA_Close()      | ハンドルをクローズし、デバイスの操作を終了します。        |
| TWXA_CloseAII()   | プロセスが接続している全てのデバイスの操作を終了します。     |
| TWXA_Initialize() | デバイスの再初期化が必要な場合呼び出します。必須ではありません。 |

## デバイスに接続する

製品に接続する場合は表 20の TWXA\_Open() 関数を使用します。

| 言語    | 関数宣言                                                                                                    |
|-------|----------------------------------------------------------------------------------------------------|
| C/C++ | TW_STATUS TWXA_Open(TW_HANDLE *phDev, long Number, long Opt)                                                        |
| VB    | Function TWXA_Open(ByRef phDev As System.IntPtr, ByVal Number As Integer,<br>ByVal Opt As TWXA_OPEN_OPT) As Integer |
| VBA   | Function TWXA_Open(ByRef phDev As Long, ByVal Number As Long,<br>ByVal Opt As TWXA_OPEN_OPT ) As Long               |
| C#    | STATUS Open(out System.IntPtr phDev, int Number, OPEN_OPT Opt)                                                      |

#### 表 20 TWXA\_Open()の関数宣言

TWXA\_Open() 関数では装置番号を指定してデバイスに接続できます。装置番号を指定する場合 は引数 Number に番号を指定します。Number を 0 とした場合は、装置番号と無関係に最初に見つ かったデバイスに接続されます。装置番号の設定方法は 22 ページを参照してください。

## デバイスの操作を終了する

TWXA\_Close() 関数を呼び出します。クローズしたハンドルは無効になります。

```
リスト 2 接続/切断の例(C 言語)
```

```
TW_HANDLE hDev;

//装置番号1のデバイスに接続

TWXA_Open(&hDev, 1, TWXA_ANY_DEVICE);

if(hDev){

 //...制御の中身

TWXA_Close(hDev); //操作を終了したらハンドルを閉じる

}
```

リスト 3 接続/切断の例(Visual Basic)

```
Dim hDev As System.IntPtr
'装置番号1番のデバイスに接続
TWXA_Open(hDev, 1, TWXA_OPEN_OPT.ANY_DEVICE)
If hDev <> System.IntPtr.Zero Then
'...制御の中身
```

```
TWXA_Close(hDev) '操作を終了したらハンドルを閉じる
End If
```

## リスト 4 接続/切断の例(VBA)

```
Dim hDev As Long

'装置番号1番のデバイスに接続

TWXA_Open hDev, 1, TWXA_OPEN_OPT.ANY_DEVICE

If hDev <> 0 Then

'...制御の中身

TWXA_Close hDev '操作を終了したらハンドルを閉じる

End If
```

リスト 5 接続/切断の例(C#)

System.IntPtr hDev; //装置番号1番のデバイスに接続 TWXA.Open(out hDev, 1, TWXA.OPEN\_OPT.ANY\_DEVICE); if (hDev != System.IntPtr.Zero) { //...制御の中身 TWXA.Close(hDev); //操作を終了したらハンドルを閉じる }

## TWXA\_CloseAll() による切断

デバイスのハンドルはプロセスが終了した時点で全て解放されます。多くの開発環境ではデバッグを途中で停止すると開発中のプログラムのプロセスが終了しハンドルが解放されます。この場合、デバッグ中のプログラムに 接続されていたデバイスは再度接続可能な状態に戻ります。

しかし、Microsoft Office などの一部の開発環境では開発中のプログラムが1つのプロセスの中で実行されるケースがあります。このような場合、プログラムのデバッグを途中で停止してもハンドルを所有していたプロセスは終了しないため、デバイスは切断されたことを認識することができません。そのため再度デバイスに接続しようとしてもデバイスは使用中とみなされ接続できない状態となります。

このような場合はプログラムの開始位置で TWXA\_CloseAll() 関数を使用すると、プロセスが接続していたデバイスが一旦全て解放されるため、デバッグを途中で停止しても再度接続することが可能になります。

## □ アナログ入力

製品はアナログ入力として非絶縁 16 ビット AD コンバータを8 チャンネル搭載しています。アナログ入力に使用する端子は AD0~AD7 端子です。全ての端子はシングルエンドのバイポーラ入力となっており、入力レンジは-5~+5V と-10~+10V のどちらかを選択することができます。

表 21 はアナログ入力を制御するための関数です。表 22 はアナログ入力のサンプルプログラムで す。

## 表 21 アナログ入力で使用する関数

| 関数名                        | 説明                              |
|----------------------------|---------------------------------|
| TWXA_ADRead()              | AD 変換を一回行い、結果を読み出します。           |
| TWXA_An16ToVolt()          | アナログ入力の取得値を電圧値(ボルト単位)に変換します。    |
| TWXA_ADSetRange()          | アナログ入力端子の入力レンジを設定します。           |
| TWXA_ADStartFastSampling() | アナログ入力の高速サンプリングを開始します。          |
| TWXA_ADStartAutoSampling() | アナログ入力の回数を指定したサンプリングを開始します。     |
| TWXA_ADStopSampling()      | アナログ入力の連続サンプリングを停止します。          |
| TWXA_ADGetQueueStatus()    | バッファ中に蓄えられたサンプリングデータのデータ数を調べます。 |
| TWXA_ADReadBuffer()        | バッファ中に蓄えられたサンプリングデータを読み出します。    |
| TWXA_ADPurgeBuffer()       | バッファをクリアします。                    |

## 表 22 アナログ入力のサンプルプログラム

| 開発環境             | プロジェクト名またはファイル名    | 説明                                                         |
|------------------|--------------------|------------------------------------------------------------|
| Visual C++ (MFC) | AnalogSample       |                                                            |
| Visual Basic     | AnalogSampleVB     | 谷ゲナロク入力端十の入力電圧を表示します。<br>  TMVA ADDread() た体田」たサンプルプログラノです |
| Visual C#        | AnalogSampleCS     | 「WXA_ADRead()を使用したリンフルフロクラムです。                             |
| Visual C++ (MFC) | AnalogAutoSample   | ー定周期でサンプリングした各アナログ入力端子の入                                   |
| Visual Basic     | AnalogAutoSampleVB | カ電圧を表示します。TWXA_ADStartAutoSampling()                       |
| Visual C#        | AnalogAutoSampleCS | を使用したサンプルプログラムです。                                          |
| Visual C++ (MFC) | AnalogFastSample   | 高速でサンプリングされたデータをグラフへ表示する簡                                  |
| Visual Basic     | AnalogFastSampleVB | 易オシロスコープです。TWXA_ADStartFastSampling()                      |
| Visual C#        | AnalogFastSampleCS | を使用したサンプルプログラムです。                                          |
| VBA(Excel)       | AnalogSample.xls   | 簡易データロガーです。各アナログ入力端子の入力電<br>圧を定期的に記録します。                   |

## 入力レンジの設定

入力レンジを変更するには表 23 の *TWXA\_ADSetRange()* 関数を使用します。*Range* 引数には表 24 の入力レンジを指定します。

入力レンジを変更する際は、連続サンプリングが停止している状態で行ってください。

表 23 TWXA\_ADSetRange()の関数宣言

| 言語    | 関数宣言                                                                                               |
|-------|----------------------------------------------------------------------------------------------------|
| C/C++ | TW_STATUS TWXA_ADSetRange(TW_HANDLE hDev, long Range)                                              |
| VB    | Function TWXA_ADSetRange(ByVal hDev As System.IntPtr,<br>ByVal Range As TWXA_AN_OPTION) As Integer |
| VBA   | Function TWXA_ADSetRange(ByVal hDev As Long,<br>ByVal Range As TWXA_AN_OPTION) As Long             |
| C#    | STATUS ADSetRange(System.IntPtr hDev, AN_OPTION Range)                                             |

## 表 24 TWXA\_ADSetRange()の Range 引数に指定する値

| 言語     | 值                            | 説明                               |  |
|--------|------------------------------|----------------------------------|--|
| C/C++  | TWXA_AN_10VPP                |                                  |  |
| C++    | TWXA::AN_OPTION::RANGE_10VPP | 】 カレン ぶち 10//( 55)//= 訳字レ ます     |  |
| VB/VBA | TWXA_AN_OPTION. RANGE_10VPP  | 入力レンシを 100pp(-5~+50)に設定します。<br>  |  |
| C#     | TWXA. AN_OPTION. RANGE_10VPP |                                  |  |
| C/C++  | TWXA_AN_20VPP                |                                  |  |
| C++    | TWXA::AN_OPTION::RANGE_20VPP | 】 カレン ぶち 201/22(10-21101/1=訳字レキナ |  |
| VB/VBA | TWXA_AN_OPTION. RANGE_20VPP  | 入力レンシを 200pp(-10~+100)に設定します。    |  |
| C#     | TWXA. AN_OPTION. RANGE_20VPP |                                  |  |

入力電圧値と読み出される値の関係は表 25 のようになります。

## 表 25 アナログ入力電圧と変換結果の関係

| 入力電圧値([V])         |                    | きょうしゃない |
|--------------------|--------------------|---------|
| -5~+5V レンジの場合      | -10~+10V レンジの場合    | 読み出される値 |
| 5–LSB              | 10-LSB             | 22767   |
| (LSB = 10 / 65536) | (LSB = 20 / 65536) | 52707   |
| 2.5                | 5                  | 16384   |
| 0                  | 0                  | 0       |
| -2.5               | -5                 | -16384  |
| -5                 | -10                | -32768  |

・表は理論値を示しています。

読み出した全ての変換値は表 26 の TWXA\_An16ToVolt() 関数を使用して電圧値に変換することが可能です。Opt 引数には TWXA\_ADSetRange() 関数で設定した入力レンジと同じ値を指定してください。

## 表 26 TWXA\_An16ToVolt()の関数宣言

| 言語    | 関数宣言                                                                                   |
|-------|----------------------------------------------------------------------------------------|
| C/C++ | double TWXA_An16ToVolt(long Data, long Opt)                                            |
| VP    | Function TWXA_An16ToVolt(ByVal Data As Integer, ByVal Opt As Integer) As Double        |
| VB    | Function TWXA_An16ToVolt(ByVal Data As Integer, ByVal Opt As TWXA_AN_OPTION) As Double |
| VBA   | Function TWXA_An16ToVolt(ByVal Data As Long,ByVal Opt As Long) As Double               |
| C#    | double An16ToVolt(int Data)                                                            |
|       | double An16ToVolt(int Data, uint Opt)                                                  |
|       | double An16ToVolt(int Data, AN_OPTION Opt)                                             |

### 表 27 TWXA\_An16ToVolt()の Opt 引数に指定する値

| 言語     |                              | 説明                                  |
|--------|------------------------------|-------------------------------------|
| C/C++  | TWXA_AN_10VPP                |                                     |
| C++    | TWXA::AN_OPTION::RANGE_10VPP | 3 カレンジが 10/5-/ 5 5)/の担合に指定します       |
| VB/VBA | TWXA_AN_OPTION. RANGE_10VPP  | 「<br>入力レンシか 10vpp(-5~+5v)の場合に相定します。 |
| C#     | TWXA. AN_OPTION. RANGE_10VPP |                                     |
| C/C++  | TWXA_AN_20VPP                |                                     |
| C++    | TWXA::AN_OPTION::RANGE_20VPP | 入力レンジが 20Vpp(-10~+10V)の場合に指定しま      |
| VB/VBA | TWXA_AN_OPTION. RANGE_20VPP  | す。                                  |
| C#     | TWXA. AN_OPTION. RANGE_20VPP |                                     |

### AD 変換結果の取得

AD変換結果を得る方法は大きく分けて2つの方法があります。

- ・ TWXA\_ADRead() 関数を使用して、単純に命令発行時のアナログ電圧値を読み出す方法。
- *TWXA\_ADStartAutoSampling()* または *TWXA\_ADStartFastSampling()* 関数を使用して、タイマに同 期した連続サンプリングを行う方法。
- 表 28 は、それぞれの変換方法の特徴をまとめたものです。

| 代表関数名                      | サンプリング・レート          | 特徴                                                                                                    |
|----------------------------|---------------------|----------------------------------------------------------------------------------------------------|
| TWXA_ADRead()              | -                   | 使い方が簡単ですが、サンプリング・レートが使用環<br>境に依存します。直流向きです。                                                                     |
| TWXA_ADStartAutoSampling() | 0.02~40,000[Hz]*1   | ー度製品内部でバッファリングを行うので、データを<br>読み出すことが可能になるまでに最大で 500msec の<br>遅延時間が発生します。サンプリング回数の指定お<br>よびサンプリング中のデバイスアクセスが可能です。 |
| TWXA_ADStartFastSampling() | 1,000~200,000[Hz]*1 | 最大レートでのサンプリングが可能ですが、サンプリ<br>ング回数の指定およびサンプリング中のデバイスアク<br>セスができません。                                               |

#### 表 28 AD 変換の方法と特徴

\*1 設定可能なサンプリング・レートでも USB の通信状態や使用環境により、サンプリングデータを全て転送できない場合があり ます。

## 命令発行時のアナログ電圧値を読み出す

TWXA\_ADRead() 関数(表 29)を使用します。関数を呼び出すと、ホストパソコンからデバイスに変換コマンドが送信され、デバイスは Ch 引数で指定されたチャンネルの AD 変換を行い、ホストパソコンに変換結果を返します。

| 表 | 29 | TWXA        | ADRead() | の関数官言  |
|---|----|-------------|----------|--------|
| - | 40 | T 11 T 77 7 | uuuv     | * 丙外旦口 |

| 言語    | 関数宣言                                                                                                    |
|-------|----------------------------------------------------------------------------------------------------|
| C/C++ | TW_STATUS TWXA_ADRead(TW_HANDLE hDev, long Ch, long *pData)                                                    |
| VB    | Function TWXA_ADRead(ByVal hDev As System.IntPtr, ByVal Ch As Integer,<br>ByRef pData As Integer) As Integer   |
| VD    | Function TWXA_ADRead(ByVal hDev As System.IntPtr, ByVal Ch As Integer,<br>ByVal pData() As Integer) As Integer |
| VBA   | Function TWXA_ADRead(ByVal hDev As Long, ByVal Ch As Long, ByRef pData As Long) As Long                        |
| C#    | STATUS ADRead(System. IntPtr hDev, int Ch, out int pData)                                                      |
|       | STATUS ADRead(System.IntPtr hDev, int Ch, int []pData)                                                         |

命令を呼び出して実際に AD 変換が行われるまでの時間は不定です(一般に数 msec のオーダー となります)。繰り返し呼び出した場合の変換間隔も一定とはなりませんので、交流信号の変換には 向きません。使い方が単純ですので直流信号を読み取るには適しています。

AD 変換結果は *pData* 引数に格納されます。1 チャンネルずつ読み出すこともできますが、*Ch* 引数 に *TWXA\_AD\_ALL*(相当の値)を指定すると、0~7 チャンネルまで全てのチャンネルを、同時に変換 した結果を読み出すことができます。その場合は、*pData* 引数として 8 チャンネル分(32 バイト)の領 域を確保するようにしてください。

差動信号を計測する場合は、必ず Ch 引数に TWXA\_AD\_ALL(相当の値)を指定してください。

#### リスト 6 TWXA\_ADRead()の使用例 (C 言語)

```
long IData[8];
double dVolt;
//入力レンジを-10~+10Vに設定
TWXA_ADSetRange(hDev, TWXA_AN_20VPP);
//ADO-AD7 の AD 変換結果を読出し
TWXA_ADRead(hDev, TWXA_AD_ALL, IData);
//AD0 を電圧値に変換
dVolt = TWXA_An16ToVolt(IData[0], TWXA_AN_20VPP);
//CH0 へ差動信号の[+]、CH1 へ差動信号の[-]を入力した場合
```

dVolt = TWXA\_An16ToVolt(IData[0] - IData[1], TWXA\_AN\_20VPP);

リスト 7 TWXA\_ADRead()の使用例 (Visual Basic)

```
Dim iAD(7) As Integer
Dim dVolt As Double
' 入力レンジを-10~+10Vに設定
TWXA_ADSetRange(hDev, TWXA_AN_OPTION.RANGE_20VPP)
' ADO-AD7 の AD 変換結果を読出し
TWXA_ADRead(hDev, TWXA_AD_ALL, iAD)
' ADO を電圧値に変換
dVolt = TWXA_An16ToVolt(iAD(0), TWXA_AN_OPTION.RANGE_20VPP)
' CHO へ差動信号の[+]、CH1 へ差動信号の[-]を入力した場合
dVolt = TWXA_An16ToVolt(iAD(0) - iAD(1), TWXA_AN_OPTION.RANGE_20VPP)
```

リスト 8 TWXA\_ADRead()の使用例 (C#)

```
int[] iAD = new int[8];
double dVolt;
//入力レンジを-10~+10V に設定
TWXA. ADSetRange (hDev, TWXA. AN_OPTION. RANGE_20VPP);
//ADO-AD7 の AD 変換結果を読出し
TWXA. ADRead (hDev, TWXA. AD_ALL, iAD);
//ADO を電圧値に変換
dVolt = TWXA. An16ToVolt(iAD[0], TWXA. AN_OPTION. RANGE_20VPP);
//CHO へ差動信号の[+]、CH1 へ差動信号の[-]を入力した場合
dVolt = TWXA. An16ToVolt(iAD[0] - iAD[1], TWXA. AN_OPTION. RANGE_20VPP);
```

• 例ではデバイスへの接続やエラー処理が省略されています。接続方法については 30 ページを、エ ラー処理については 60 ページを参照してください。以降のページで示す例も同様です。

## タイマに同期した連続サンプリングを開始する

サンプリング回数を指定して連続サンプリングを行うには *TWXA\_ADStartAutoSampling()* 関数(表 30)、最大レートで連続サンプリングを行うには *TWXA\_ADStartFastSampling()* 関数(表 31)を使用 します。

| 表 | 30 | TWXA_ | _ADStartAutoSampling() | の関数宣言 |
|---|----|-------|------------------------|-------|
|---|----|-------|------------------------|-------|

| 言語    | 関数宣言                                                                                                    |
|-------|----------------------------------------------------------------------------------------------------|
| C/C++ | TW_STATUS TWXA_ADStartAutoSampling(TW_HANDLE hDev, double *pRate, DWORD nSampling)                                                                   |
| VB    | Function TWXA_ADStartAutoSampling(ByVal hDev As System IntPtr,<br>ByRef pRate As Double, ByVal nSampling As Integer) As Integer                      |
| VBA   | Function TWXA_ADStartAutoSampling(ByVal hDev As Long,<br>ByRef pRate As Double, ByVal nSampling As Long) As Long                                     |
| C#    | STATUS ADStartAutoSampling(System.IntPtr hDev, ref double pRate, uint nSampling)<br>STATUS ADStartAutoSampling(System.IntPtr hDev, ref double pRate) |

## 表 31 TWXA\_ADStartFastSampling()の関数宣言

| 言語    | 関数宣言                                                                                                |
|-------|----------------------------------------------------------------------------------------------------|
| C/C++ | TW_STATUS TWXA_ADStartFastSampling(TW_HANDLE hDev, double *pRate)                                   |
| VB    | Function TWXA_ADStartFastSampling(ByVal hDev As System.IntPtr,<br>ByRef pRate As Double) As Integer |
| VBA   | Function TWXA_ADStartFastSampling(ByVal hDev As Long,<br>ByRef pRate As Double) As Long             |
| C#    | STATUS ADStartFastSampling(System.IntPtr hDev, ref double pRate)                                    |

*pRate* 引数にはサンプリング・レートを Hz単位で入力します。サンプリング・レートは内部クロックを 分周して生成されるため、実際に設定できるサンプリング・レートは離散的になります。 *TWXA\_ADStartAutoSampling()、TWXA\_ADStartFastSampling()* 関数は *pRate* 引数の入力値と近 い値に調整し、実際に設定できた値を *pRate* 引数に出力して返ります。設定可能なサンプリング・レ ートは関数により異なります(表 32 参照)。

表 32 pRate 引数に設定可能なサンプリング・レート

| 関数名                        | サンプリング・レート          |
|----------------------------|---------------------|
| TWXA_ADStartAutoSampling() | 0.02~40,000[Hz]*1   |
| TWXA_ADStartFastSampling() | 1,000~200,000[Hz]*1 |
|                            | USB の通信状態や使用環境により、  |
| サンプリングデータを全て転送できな          | こい場合があります。          |

*TWXA\_ADStartAutoSampling()* 関数の *nSampling* 引数にはサンプリング回数を入力します。 *nSampling* 引数に 0xFFFFFFFF を指定すると *TWXA\_ADStopSampling()* 関数を呼び出すまでサン プリングを行います。 連続サンプリングの場合、全てのチャンネルの AD 変換は同じタイミングで行われます。サンプリング・レートと各チャンネルの変換タイミングを図 32 に示します。

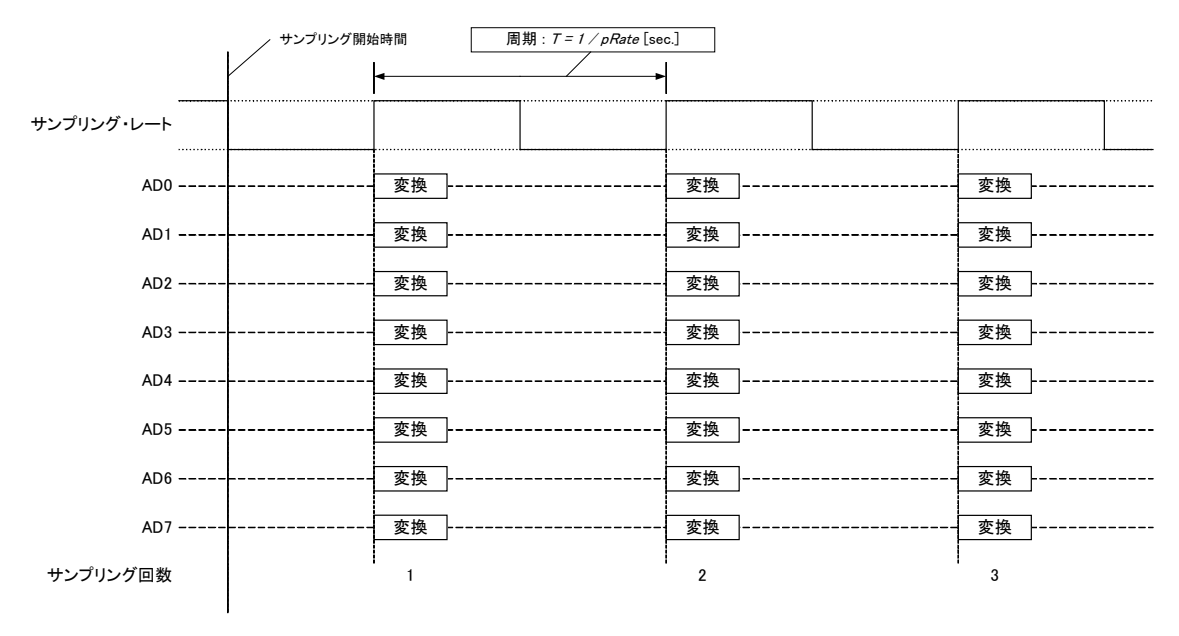

図 32 サンプリング・レートと変換タイミングの関係

*TWXA\_ADStartAutoSampling()* または *TWXA\_ADStartFastSampling()* 関数を呼び出すと、デバイ スは連続サンプリングを開始しますが、関数自体はすぐにリターンします。

TWXA\_ADStartAutoSampling()を使用して連続サンプリングを開始した場合、サンプリングデータは一度製品内部のバッファ<sup>®</sup>に保存され、一定データ数溜まる、または、一定時間経過するとホストパソコンに送信されます。

デバイスから送信されたサンプリングデータはパソコン上のメモリにバッファリング <sup>9</sup>されますが、接続された USB ポートの通信状態や使用環境により、デバイスはサンプリングデータを転送できない場合があります。その場合、サンプリングデータはホストパソコンに転送されるまで製品内部のバッファに蓄積されます。ただし、転送できない状態が続き製品内部のバッファがいっぱいになってしまうと、新たにサンプリングされたデータは破棄されてしまいますのでご注意ください。

サンプリング中はホストパソコンのプログラムはブロッキングされませんので、メッセージ処理や画面 描画などを行うことができます。また、サンプリング中にシリアルポートやユーザーステータス等の操 作を行うことができます。

<sup>&</sup>lt;sup>8</sup> 128 データ分をバッファできます。

<sup>&</sup>lt;sup>9</sup> 65536 データ分をバッファできます。

TWXA\_ADStartFastSampling()を使用して連続サンプリングを開始した場合、サンプリングデータは逐次ホストパソコンに送信されます。

デバイスから送信されたサンプリングデータはパソコン上のメモリにバッファリング<sup>9</sup>されますが、USB ポートの通信状態や使用環境により、デバイスはサンプリングデータを転送できない場合があります。 その場合のサンプリングデータはデバイスに蓄積されることなく破棄されてしまいますのでご注意く ださい。

サンプリング中はホストパソコンのプログラムはブロッキングされませんので、メッセージ処理や画面 描画などを行うことができます。ただし、デバイスには TWXA\_ADStopSampling() による中断コマンド 以外のコマンドを送信しないでください。誤ってコマンドを送信すると連続サンプリングは停止してし まいます。

## 連続サンプリングを停止する

*TWXA\_ADStopSampling()* 関数(表 33)を使用します。連続サンプリングを開始した場合、必ず *TWXA\_ADStopSampling()* 関数を呼び出してください。

| 言語    | 関数宣言                                                                 |
|-------|----------------------------------------------------------------------|
| C/C++ | TW_STATUS TWXA_ADStopSampling(TW_HANDLE hDev)                        |
| VB    | Function TWXA_ADStopSampling(ByVal hDev As System.IntPtr) As Integer |
| VBA   | Function TWXA_ADStopSampling(ByVal hDev As Long) As Long             |
| C#    | STATUS ADStopSampling(System.IntPtr hDev)                            |

### 表 33 TWXA\_ADStopSampling()の関数宣言

## サンプリングデータを読み出す

連続サンプリングの動作状態および受信バッファに蓄えられたデータ数を取得するには *TWXA\_ADGetQueueStatus()*関数(表 34)、受信バッファからデータを読み出すには *TWXA\_ADReadBuffer()*関数(表 35)を使用します。*TWXA\_ADReadBuffer()*関数の *pData* 引数に は *TWXA\_A0x0x\_DATA* 構造体(表 36)の配列を渡します。

これらの関数はデバイスにコマンドを送信しないので TWXA\_ADStartFastSampling()を使用して連続サンプリングを開始した場合でも呼び出すことができます。

| 太 04 I MILLIDOCIQUCUCDIAIUS *> 因象旦 | 表 34 | 34 TWXA_ADGetQueueStatus() | の関数宣言 |
|------------------------------------|------|----------------------------|-------|
|------------------------------------|------|----------------------------|-------|

| 言語    | 関数宣言                                                                                                    |
|-------|----------------------------------------------------------------------------------------------------|
| C/C++ | TW_STATUS TWXA_ADGetQueueStatus(TW_HANDLE hDev, int *pStatus, long *pnReceive)                                                  |
| VB    | Function TWXA_ADGetQueueStatus(ByVal hDev As System.IntPtr, ByRef pStatus As Integer,<br>ByRef pnReceive As Integer) As Integer |
| VBA   | Function TWXA_ADGetQueueStatus(ByVal hDev As Long, ByRef pStatus As Long,<br>ByRef pnReceive As Long) As Long                   |
| C#    | STATUS ADGetQueueStatus(System.IntPtr hDev, out int pStatus, out int pnReceive)                                                 |

## 表 35 TWXA\_ADReadBuffer()の関数宣言

| 言語    | 関数宣言                                                                                                    |
|-------|----------------------------------------------------------------------------------------------------|
| C/C++ | TW_STATUS TWXA_ADReadBuffer(TW_HANDLE hDev, void *pData, long nData, long *pnRead)                                                                          |
| VB    | Function TWXA_ADReadBuffer(ByVal hDev As System.IntPtr,<br>ByVal pData() As TWXA_AOxOx_DATA,<br>ByVal nData As Integer, ByRef pnRead As Integer) As Integer |
| VBA   | Function TWXA_ADReadBuffer(ByVal hDev As Long, ByRef pData As Any,<br>ByVal nData As Long, ByRef pnRead As Long) As Long                                    |
| C#    | STATUS ADReadBuffer(System.IntPtr hDev,<br>AOxOx_DATA []pData, int nData, out int pnRead)                                                                   |

### 表 36 TWXA\_A0x0x\_DATA 構造体の宣言

| 言語    | 関数宣言                                                                                                    |  |  |
|-------|----------------------------------------------------------------------------------------------------|--|--|
| C/C++ | <pre>typedef struct {   DWORD Index;   short Data[8]; } TWXA_AOxOx_DATA;</pre>                                                                                                    |  |  |
| VB    | Public Structure TWXA_AOxOx_DATA<br>Public Index As Integer<br><marshalas (unmanagedtype.="" byvalarray,="" sizeconst:="8)"> _<br/>Public Data() As Short<br/>Public Sub Initialize()<br/>ReDim Data(7)<br/>End Sub<br/>End Structure</marshalas> |  |  |
| VBA   | Public Type TWXA_ATF_INFO<br>Index As Long<br>Data(7) As Integer<br>End Type                                                                                                    |  |  |
| C#    | <pre>public struct A0x0x_DATA {     public uint Index;     [MarshalAs(UnmanagedType.ByValArray, SizeConst = 8)]     public short[] Data;     public void Initialize()     {         Data = new short[8];     } }</pre>                            |  |  |

#### Index

データのインデックスが出力されます。データが破棄されていない場合、連番となります。データが破棄 されている場合、インデックスに破棄されたデータ数が加算されます。

### Data

アナログ入力の各チャンネルの AD 変換値が出力されます。配列のインデックスがアナログ入力のチャンネルと対応しています。

## Initialize()

Visual Basic とC#では構造体メンバ Dataの領域確保用に最初に呼び出します。

リスト 9 TWXA\_ADStartAutoSampling()の使用例 (C 言語)

```
double dRate;
long n;
int status;
DWORD i;
DWORD dwIndex;
DWORD dwLost;
TWXA_A0x0x_DATA Data[1000];
TCHAR c[256];
dRate = 1000.0; //サンプリング・レート = 1,000S/sec
//入力レンジを-10~+10Vに設定
TWXA_ADSetRange(hDev, TWXA_AN_20VPP);
//回数を指定して連続サンプリングを開始
TWXA_ADStartAutoSampling(hDev, &dRate, 1000);
while(1) {
 TWXA_ADGetQueueStatus(hDev, &status, &n); //受信データ数を取得
 if(n >= 1000) break: //指定回数のサンプリングが終了したら抜ける
}
//連続サンプリングを停止
TWXA_ADStopSampling(hDev);
//サンプリングデータの読出し
TWXA_ADReadBuffer(hDev, Data, 1000, &n);
//バッファに残っているデータをクリア
TWXA_ADPurgeBuffer(hDev);
//インデックスを確認してデータが破棄されていないか確認
dwIndex = Data[0]. Index + 1;
for (i = 1, dwLost = 0; i < (unsigned) n; i++) {
 if(Data[i].Index != dwIndex) {
   dwLost += (dwIndex - Data[i].Index);
   dwIndex = Data[i].Index;
 }
 dwIndex++;
}
if(dwLost != 0) {
  _sprintf_s(c, 256, _T("%d 個のデータが破棄されました。¥n"), dwLost);
 OutputDebugString(c);
}
```

#### リスト 10 TWXA\_ADStartAutoSampling()の使用例 (Visual Basic)

```
Dim dRate As Double
Dim n As Integer
Dim status As Integer
Dim i As Integer
Dim Index As Integer
Dim Lost As Integer
Dim Data (999) As TWXA_AOxOx_DATA
dRate = 1000.0 'サンプリング・レート = 1,000S/sec
For i = 0 To 999
 Data(i). Initialize() '構造体メンバの Data を初期化
Next
'入力レンジを-10~+10Vに設定
TWXA_ADSetRange(hDev, TWXA_AN_OPTION. RANGE_20VPP)
'回数を指定して連続サンプリングを開始
TWXA_ADStartAutoSampling(hDev, dRate, 1000)
While True
 TWXA_ADGetQueueStatus(hDev, status, n) '受信データ数を取得
 If n >= 1000 Then Exit While '指定回数のサンプリングが終了したら抜ける
End While
'連続サンプリングを停止
TWXA_ADStopSampling(hDev)
'サンプリングデータの読出し
TWXA_ADReadBuffer(hDev, Data, 1000, n)
'バッファに残っているデータをクリア
TWXA_ADPurgeBuffer(hDev)
'インデックスを確認してデータが破棄されていないか確認
Index = Data(0). Index + 1
Lost = 0
For i = 1 To n - 1
 If Data(i). Index <> Index Then
   Lost = Lost + Index - Data(i). Index
   Index = Data(i). Index
 End If
 Index = Index + 1
Next
If Lost \Leftrightarrow 0 Then
 Debug. WriteLine (String. Format ("{0} 個のデータが破棄されました。", Lost))
End If
```

リスト 11 TWXA\_ADStartAutoSampling()の使用例 (C#)

```
double dRate;
int n;
int status;
uint i:
uint dwIndex;
uint dwLost;
TWXA. A0x0x_DATA[] Data = new TWXA. A0x0x_DATA[1000];
dRate = 1000.0; //サンプリング・レート = 1,000S/sec
for (i = 0; i < 1000; i++) Data[i]. Initialize(); //構造体メンバの Data を初期化
//入力レンジを-10~+10Vに設定
TWXA. ADSetRange (hDev, TWXA. AN_OPTION. RANGE_20VPP);
//回数を指定して連続サンプリングを開始
TWXA. ADStartAutoSampling(hDev, ref dRate, 1000);
while (true)
{
 TWXA. ADGetQueueStatus(hDev, out status, out n); //受信データ数を取得
 if (n >= 1000) break; //指定回数のサンプリングが終了したら抜ける
}
//連続サンプリングを停止
TWXA. ADStopSampling(hDev);
//サンプリングデータの読出し
TWXA. ADReadBuffer (hDev, Data, 1000, out n);
//バッファに残っているデータをクリア
TWXA. ADPurgeBuffer (hDev);
//インデックスを確認してデータが破棄されていないか確認
dwIndex = Data[0]. Index + 1;
for (i = 1, dwLost = 0; i < n; i++)
{
 if (Data[i]. Index != dwIndex)
  ł
   dwLost += (dwIndex - Data[i].Index);
   dwIndex = Data[i].Index;
 }
 dwIndex++;
}
if (dwLost != 0)
{
 Debug. WriteLine(string. Format("{0} 個のデータが破棄されました。", dwLost));
}
```

リスト 12 TWXA\_ADStartFastSampling()の使用例 (C 言語)

```
double dRate;
long n;
int status;
DWORD i;
DWORD dwIndex;
DWORD dwLost;
TWXA_A0x0x_DATA Data[10000];
TCHAR c[256];
dRate = 10000.0; //サンプリング・レート = 10,000S/sec
//入力レンジを-10~+10V に設定
TWXA_ADSetRange(hDev, TWXA_AN_20VPP);
//連続サンプリングを開始
TWXA_ADStartFastSampling(hDev, &dRate);
while(1) \{
 TWXA_ADGetQueueStatus(hDev, &status, &n); //受信データ数を取得
 if(n >= 10000) break; //必要なデータ数を受信したら抜ける
}
//連続サンプリングを停止
TWXA_ADStopSampling(hDev);
//サンプリングデータの読出し
TWXA_ADReadBuffer(hDev, Data, 10000, &n);
//バッファに残っているデータをクリア
TWXA_ADPurgeBuffer(hDev);
//インデックスを確認してデータが破棄されていないか確認
dwIndex = Data[0]. Index + 1;
dwLost = 0;
for (i = 1; i < (unsigned)n; i++) {
 if(Data[i].Index != dwIndex) {
   dwLost += (dwIndex - Data[i].Index);
   dwIndex = Data[i]. Index;
 }
 dwIndex++;
}
if (dwLost != 0) {
  _sprintf_s(c, 256, _T("%d 個のデータが破棄されました。¥n"), dwLost);
 OutputDebugString(c);
}
```

#### リスト 13 TWXA\_ADStartFastSampling()の使用例 (Visual Basic)

```
Dim dRate As Double
Dim n As Integer
Dim status As Integer
Dim i As Integer
Dim Index As Integer
Dim Lost As Integer
Dim Data(9999) As TWXA_A0x0x_DATA
dRate = 10000.0 'サンプリング・レート = 10,000S/sec
For i = 0 To 9999
 Data(i). Initialize() '構造体メンバの Data を初期化
Next
'入力レンジを-10~+10Vに設定
TWXA_ADSetRange(hDev, TWXA_AN_OPTION. RANGE_20VPP)
'連続サンプリングを開始
TWXA_ADStartFastSampling(hDev, dRate)
While True
 TWXA_ADGetQueueStatus(hDev, status, n) '受信データ数を取得
 If n >= 10000 Then Exit While '必要なデータ数を受信したら抜ける
End While
'連続サンプリングを停止
TWXA_ADStopSampling(hDev)
'サンプリングデータの読出し
TWXA_ADReadBuffer(hDev, Data, 10000, n)
'バッファに残っているデータをクリア
TWXA_ADPurgeBuffer(hDev)
'インデックスを確認してデータが破棄されていないか確認
Index = Data(0). Index + 1
Lost = 0
For i = 1 To n - 1
 If Data(i). Index <> Index Then
   Lost = Lost + Index - Data(i). Index
   Index = Data(i). Index
 End If
 Index = Index + 1
Next
If Lost \Leftrightarrow 0 Then
 Debug. WriteLine (String. Format ("{0} 個のデータが破棄されました。", Lost))
End If
```

リスト 14 TWXA\_ADStartFastSampling()の使用例 (C#)

```
double dRate;
int n;
int status;
uint i:
uint dwIndex;
uint dwLost;
TWXA. A0x0x_DATA[] Data = new TWXA. A0x0x_DATA[10000];
dRate = 10000.0; //サンプリング・レート = 10,000S/sec
for (i = 0; i < 10000; i++) Data[i]. Initialize(); //構造体メンバの Data を初期化
//入力レンジを-10~+10Vに設定
TWXA. ADSetRange (hDev, TWXA. AN_OPTION. RANGE_20VPP);
//連続サンプリングを開始
TWXA. ADStartFastSampling(hDev, ref dRate);
while (true)
{
 TWXA. ADGetQueueStatus(hDev, out status, out n); //受信データ数を取得
 if (n >= 10000) break; //必要なデータ数を受信したら抜ける
}
//連続サンプリングを停止
TWXA. ADStopSampling(hDev);
//サンプリングデータの読出し
TWXA. ADReadBuffer (hDev, Data, 10000, out n);
//バッファに残っているデータをクリア
TWXA. ADPurgeBuffer (hDev);
//インデックスを確認してデータが破棄されていないか確認
dwIndex = Data[0]. Index + 1;
for (i = 1, dwLost = 0; i < n; i++)
{
 if (Data[i]. Index != dwIndex)
  ł
   dwLost += (dwIndex - Data[i].Index);
   dwIndex = Data[i].Index;
 }
 dwIndex++;
}
if (dwLost != 0)
{
 Debug. WriteLine(string. Format("{0} 個のデータが破棄されました。", dwLost));
}
```

### □ シリアルポート

シリアルポートは最大2 チャンネル使用可能です。シリアル0は RS-485の半二重通信用です。通常は受信状態となっており、送信用の関数を呼び出した場合のみ自動的に送信状態に切り替わります。

シリアル1はRS-232Cに準拠した信号レベルでの通信を行います。デフォルトの状態ではユーザ ーファームのデバッグ用ポート、または、標準入出力ポートとして機能します。ユーザーファームを利 用しない場合は、*TWXA\_SCISetMode()をシ*リアル1に対して呼び出すことで、TWXAライブラリから 制御可能な状態となります。

通信方式は調歩同期のみです。通信速度は 300bps~38400bps でフロー制御はありません。受信 バッファは 127 バイトでオーバーフローするとステータスレジスタにエラーを記録し、オーバーフロー したデータは捨てられます。

また、受信データを改行コードなどで分割して読み出したい場合には、デリミタコードを設定しておくことができます。デリミタコードを設定しておくと、*TWXA\_SCIRead()*呼び出し時に受信データがチェックされ、デリミタコード(1バイトまたは2バイト)が現れると、シリアルポートからの読取りを一旦中止し、デリミタコードより後には指定バイトまで0をコピーしてデータを返します。

表 37 にシリアルポート制御で使用する関数をあげます。

表 37 シリアルポート制御で使用する関数

| 関数名                    | 説明                          |
|------------------------|-----------------------------|
| TWXA_SCISetMode()      | 通信条件の設定を行います。               |
| TWXA_SCIReadStatus()   | シリアルポートのエラー、受信バイト数を読み出します。  |
| TWXA_SCIRead()         | シリアルポートから指定バイト数のデータを読み出します。 |
| TWXA_SCIWrite()        | シリアルポートからデータを送信します。         |
| TWXA_SCISetDelimiter() | デリミタ文字を指定します。               |

#### 表 38 シリアルポート制御のサンプルプログラム

| 開発環境             | プロジェクト名またはファイル名 | 説明                     |
|------------------|-----------------|------------------------|
| Visual C++ (MFC) | SerialSample    |                        |
| Visual Basic     | SerialSampleVB  | 文字の送受信が可能な簡易なターミナルソフト。 |
| Visual C#        | SerialSampleCS  |                        |

## シリアルポートの設定

表 39 は *TWXA\_SCISetMode()* 関数の宣言です。*Mode* 引数には表 40 に示す値を OR で結合し て指定します。その際、データ長、パリティ、ストップビットの設定から 1 つずつオプションを選択して 結合するようにしてください。指定がない設定項目はデフォルトと書かれたオプションが選択されま す。また、*Baud* 引数には表 41 のボーレートを入力します。

| 言語    | 関数宣言                                                                                                    |  |  |
|-------|----------------------------------------------------------------------------------------------------|--|--|
| C/C++ | TW_STATUS TWXA_SCISetMode(TW_HANDLE hDev, long Ch, long Mode, long Baud)                                                                              |  |  |
| VB    | Function TWXA_SCISetMode(ByVal hDev As System.IntPtr, ByVal Ch As Integer,<br>ByVal Mode As TWXA_SCI_MODE,<br>ByVal Baud As TWXA_SCI_BAUD) As Integer |  |  |
| VBA   | Function TWXA_SCISetMode(ByVal hDev As Long, ByVal Ch As Long,<br>ByVal Mode As TWXA_SCI_MODE,<br>ByVal Baud As TWXA_SCI_BAUD) As Long                |  |  |
| C#    | STATUS SCISetMode(System.IntPtr hDev, int Ch, SCI_MODE Mode, SCI_BAUD Baud)                                                                           |  |  |

### 表 39 TWXA\_SCISetMode()の関数宣言

## 表 40 TWXA\_SCISetMode()の Mode 引数に指定する値

|                | 言語     | 値                         | 説明                           |
|----------------|--------|---------------------------|------------------------------|
|                | C/C++  | TWXA_SCI_DATA8            |                              |
|                | C++    | TWXA::SCI_MODE::DATA8     | データ巨なのビットにします(デフォルト)         |
|                | VB/VBA | TWXA_SCI_MODE. DATA8      | ) 一身長をるとう下にしまり() フォルド)。      |
| <i> ㅋ</i> ㅌ    | C#     | TWXA. SCI_MODE. DATA8     |                              |
| テーダ長           | C/C++  | TWXA_SCI_DATA7            |                              |
|                | C++    | TWXA::SCI_MODE::DATA7     |                              |
|                | VB/VBA | TWXA_SCI_MODE. DATA7      |                              |
|                | C#     | TWXA. SCI_MODE. DATA7     |                              |
|                | C/C++  | TWXA_SCI_NOPARITY         |                              |
|                | C++    | TWXA::SCI_MODE::NO_PARITY |                              |
|                | VB/VBA | TWXA_SCI_MODE.NO_PARITY   | ハリティビットを使用しません(ナノオルト)。       |
|                | C#     | TWXA. SCI_MODE. NO_PARITY |                              |
|                | C/C++  | TWXA_SCI_EVEN             |                              |
| 811 <b>–</b> 7 | C++    | TWXA::SCI_MODE::EVEN      | 偶数パリティを使用します。                |
| ハリティ           | VB/VBA | TWXA_SCI_MODE. EVEN       |                              |
|                | C#     | TWXA. SCI_MODE. EVEN      |                              |
|                | C/C++  | TWXA_SCI_ODD              |                              |
|                | C++    | TWXA::SCI_MODE::ODD       |                              |
|                | VB/VBA | TWXA_SCI_MODE. ODD        | 可致ハリナイを使用します。                |
|                | C#     | TWXA. SCI_MODE. ODD       |                              |
|                | C/C++  | TWXA_SCI_STOP1            |                              |
| ストップ           | C++    | TWXA::SCI_MODE::STOP1     | -<br>                        |
|                | VB/VBA | TWXA_SCI_MODE. STOP1      | ストツノビットを「ビットとします(テノオルト)。<br> |
|                | C#     | TWXA. SCI_MODE. STOP1     |                              |
| ビット            | C/C++  | TWXA_SCI_STOP2            |                              |
|                | C++    | TWXA::SCI_MODE::STOP2     | ・<br>ストップビットを2ビットとします。       |
|                | VB/VBA | TWXA_SCI_MODE. STOP2      |                              |
|                | C#     | TWXA. SCI_MODE. STOP2     |                              |

| 表 41 TWXA_SCISetMode() の Baud 引数に指定する値 |                           |                           |  |
|----------------------------------------|---------------------------|---------------------------|--|
| 言語                                     | 值                         | 説明                        |  |
| C/C++                                  | TWXA_SCI_BAUD300          |                           |  |
| C++                                    | TWXA::SCI_BAUD::BAUD300   |                           |  |
| VB/VBA                                 | TWXA_SCI_BAUD. BAUD300    | - ハーレートを 3000ps にしまり。     |  |
| C#                                     | TWXA. SCI_BAUD. BAUD300   |                           |  |
| C/C++                                  | TWXA_SCI_BAUD600          |                           |  |
| C++                                    | TWXA::SCI_BAUD::BAUD600   |                           |  |
| VB/VBA                                 | TWXA_SCI_BAUD. BAUD600    | ー ハーレートを 6000ps にしまり。     |  |
| C#                                     | TWXA. SCI_BAUD. BAUD600   |                           |  |
| C/C++                                  | TWXA_SCI_BAUD1200         |                           |  |
| C++                                    | TWXA::SCI_BAUD::BAUD1200  |                           |  |
| VB/VBA                                 | TWXA_SCI_BAUD. BAUD1200   | ー ハーレートを 1200bps にします。    |  |
| C#                                     | TWXA. SCI_BAUD. BAUD1200  |                           |  |
| C/C++                                  | TWXA_SCI_BAUD2400         |                           |  |
| C++                                    | TWXA::SCI_BAUD::BAUD2400  |                           |  |
| VB/VBA                                 | TWXA_SCI_BAUD. BAUD2400   | - ホーレートを 2400bps にします。    |  |
| C#                                     | TWXA. SCI_BAUD. BAUD2400  | 7                         |  |
| C/C++                                  | TWXA_SCI_BAUD4800         |                           |  |
| C++                                    | TWXA::SCI_BAUD::BAUD4800  |                           |  |
| VB/VBA                                 | TWXA_SCI_BAUD. BAUD4800   | - ハーレートを 4800bps にしまり。    |  |
| C#                                     | TWXA. SCI_BAUD. BAUD4800  |                           |  |
| C/C++                                  | TWXA_SCI_BAUD9600         |                           |  |
| C++                                    | TWXA::SCI_BAUD::BAUD9600  |                           |  |
| VB/VBA                                 | TWXA_SCI_BAUD. BAUD9600   | ー ホーレートを 9600bps にします。    |  |
| C#                                     | TWXA. SCI_BAUD. BAUD9600  |                           |  |
| C/C++                                  | TWXA_SCI_BAUD14400        |                           |  |
| C++                                    | TWXA::SCI_BAUD::BAUD14400 |                           |  |
| VB/VBA                                 | TWXA_SCI_BAUD. BAUD14400  | - パーレートを 14400bps にしま 9 。 |  |
| C#                                     | TWXA. SCI_BAUD. BAUD14400 |                           |  |
| C/C++                                  | TWXA_SCI_BAUD19200        |                           |  |
| C++                                    | TWXA::SCI_BAUD::BAUD19200 |                           |  |
| VB/VBA                                 | TWXA_SCI_BAUD. BAUD19200  | 」 ハーレードを 192000ps にしま 9 。 |  |
| C#                                     | TWXA. SCI_BAUD. BAUD19200 |                           |  |
| C/C++                                  | TWXA_SCI_BAUD38400        |                           |  |
| C++                                    | TWXA::SCI_BAUD::BAUD38400 |                           |  |
| VB/VBA                                 | TWXA_SCI_BAUD. BAUD38400  | 」 ハーレートを 384000ps にしまり。   |  |
| C#                                     | TWXA. SCI_BAUD. BAUD38400 | ]                         |  |

## シリアルポートの使用手順

- 1. TWXA\_SCISetMode0 関数で通信設定を行います。
- 2. 必要があれば TWXA\_SCISetDelimiter() 関数でデリミタコードを設定します。
- 3. データ送信には TWXA\_SCIWrite0 関数を使用します。
- 4. 受信データ数やエラーを調べるには TWXA\_SCIReadStatus() 関数を使用します。
- 5. データを受信するには TWXA\_SCIRead() 関数を使用します。

リスト 15 シリアルポートの使用例(C 言語)

```
char cRecv[255];
char cSend[] = "Hello¥r¥nWorld¥r¥n"; //送信文字列
long L;
//シリアル0とシリアル1を設定(Mode はデフォルト設定)
TWXA_SCISetMode(hDev, 0, 0, TWXA_SCI_BAUD9600);
TWXA_SCISetMode(hDev, 1, 0, TWXA_SCI_BAUD9600);
//シリアル1のデリミタを CR+LF に設定
TWXA_SCISetDelimiter(hDev, 1, "¥r¥n", 2);
//0 チャンネルから文字列を送信
TWXA_SCIWrite(hDev, 0, cSend, (long)strlen(cSend));
while(1) {
 //受信数を調べる
 TWXA_SCIReadStatus(hDev, 1, NULL, &L);
 if(L == 0) break;
 //受信データを読み出す
 TWXA_SCIRead (hDev, 1, cRecv, L, NULL);
 OutputDebugStringA(cRecv);
}
```

リスト 16 シリアルポートの使用例(Visual Basic)

```
Dim str As String
Dim bBuff(254) As Byte
Dim i As Integer
'送信文字列
str = "Hello" & vbCrLf & "World" & vbCrLf
'シリアル0とシリアル1を設定
TWXA SCISetMode (hDev, 0, 0, TWXA SCI BAUD. BAUD9600)
TWXA_SCISetMode(hDev, 1, 0, TWXA_SCI_BAUD.BAUD9600)
'シリアル1のデリミタを CR+LF に設定
TWXA_SCISetDelimiter (hDev, 1, vbCrLf, 2)
'0 チャンネルから文字列を送信
TWXA SCIWrite(hDev, 0, str, str.Length)
Do
  ' 受信数を調べる
  TWXA_SCIReadStatus(hDev, 1, Nothing, i)
  If i = 0 Then Exit Do
  '受信データを読み出して文字列に変換
  TWXA_SCIRead(hDev, 1, bBuff, i, i)
  str = System. Text. Encoding. GetEncoding (932). GetString (bBuff, 0, i)
  Debug. WriteLine(str)
Loop
```

リスト 17 シリアルポートの使用例(VBA)

```
Dim str As String
Dim bBuff(254) As Byte
Dim bSend() As Byte
Dim L As Long
'送信文字列
str = "Hello" & vbCrLf & "World" & vbCrLf
'シリアル0とシリアル1を設定
TWXA_SCISetMode hDev, 0, 0, TWXA_SCI_BAUD.BAUD9600
TWXA_SCISetMode hDev, 1, 0, TWXA_SCI_BAUD.BAUD9600
'シリアル1のデリミタを CR+LF に設定
bBuff(0) = \&HD 'CR
bBuff(1) = &HA 'LF
TWXA_SCISetDelimiter hDev, 1, bBuff(0), 2
'0 チャンネルから文字列を送信
bSend = StrConv(str, vbFromUnicode)
TWXA_SCIWrite hDev, 0, bSend(0), Len(str)
Do
 ' 受信数を調べる
 TWXA_SCIReadStatus hDev, 1, bBuff(0), L
 If L = 0 Then Exit Do
 '受信データを読み出して文字列に変換
 TWXA_SCIRead hDev, 1, bBuff(0), L, L
 bBuff(L) = 0
 Debug. Print StrConv(bBuff(), vbUnicode)
Loop
```

リスト 18 シリアルポートの使用例(C#)

```
byte[] bBuff = new byte[255];
string str = "Hello¥r¥nWorld¥r¥n"; //送信文字列
int i:
byte b;
//シリアル0とシリアル1を設定(Mode はデフォルト設定)
TWXA. SCISetMode (hDev, 0, 0, TWXA. SCI_BAUD. BAUD9600);
TWXA. SCISetMode (hDev, 1, 0, TWXA. SCI_BAUD. BAUD9600);
//シリアル1のデリミタを CR+LF に設定
TWXA. SCISetDelimiter (hDev, 1, "¥r¥n", 2);
//0 チャンネルから文字列を送信
TWXA.SCIWrite(hDev, 0, str, str.Length);
while (true)
{
 //受信数を調べる
 TWXA. SCIReadStatus (hDev, 1, out b, out i);
  if (i == 0) break;
  //受信データを読み出す
 TWXA. SCIRead (hDev, 1, bBuff, i, out i);
  str = System. Text. Encoding. GetEncoding (932). GetString (bBuff, 0, i);
  Debug.WriteLine(str);
}
```

## □ ユーザーステータスレジスタ/ユーザーメモリの利用

パソコン上のアプリケーションプログラムを終了させても、デバイスがどのような状態にあるかを記憶 しておき、次にアプリケーションプログラムを実行したときに、その続きから制御を行いたい場合があ ります。このようなときにユーザーステータスレジスタとユーザーメモリが利用できます。

ユーザーステータスレジスタはデバイス内の1バイトのメモリで、デバイスの起動時や再初期化のときには必ず0にクリアされます。ユーザーステータスレジスタを利用して、デバイスが初期化済みであるか、どのような状態にあるか、といった簡単な情報を保存しておくことができます。

ユーザーメモリはデバイスの RAM に確保された 10K バイトのメモリ空間です。ユーザーステータス レジスタでは保存できない比較的大きな設定情報などを記憶することができます。この領域の値は 起動時には不定となり、自動的にクリアされることもありませんのでユーザーステータスレジスタと組 み合わせて使用してください。ユーザーメモリのアドレスはデバイス上の H'FFBF20~H'FFE71F の 範囲です。

表 42 ユーザーステータスレジスタ/ユーザーメモリの操作に使用する関数

| 関数名               | 説明                         |
|-------------------|----------------------------|
| TWXA_PortWrite()  | ユーザーステータスレジスタにデータを書き込みます。  |
| TWXA_PortRead()   | ユーザーステータスレジスタからデータを読み出します。 |
| TWXA_PortBWrite() | ユーザーメモリにデータを書き込みます。        |
| TWXA_PortBRead()  | ユーザーメモリからデータを読み出します。       |

## ユーザーステータスレジスタの操作方法

入出力ポートなどと同様に TWXA\_PortWrite()、TWXA\_PortRead() 関数を使用して、書込み、読出 しが行えます。Port 引数には表 43 の値を指定してください。

表 43 ユーザーステータスレジスタを指定する定数

| 言語     | 値                        | 説明                   |
|--------|--------------------------|----------------------|
| C/C++  | TWXA_USER_STATUS         |                      |
| C++    | TWXA::WPORT::USER_STATUS |                      |
| VB/VBA | TWXA_WPORT. USER_STATUS  | コーリースナーダスレンスダを変更します。 |
| C#     | TWXA. WPORT. USER_STATUS |                      |

## ユーザーメモリの操作方法

TWXA\_PortBRead()、TWXA\_PortBWrite() 関数を使用すると、大きなデータを効率良くリード/ライトできます。これらの関数ではPort引数にアドレス、nData引数にバイト数を指定してデバイス上の任意のメモリアドレスにアクセスできます。

## 表 44 TWXA\_PortBWrite()の関数宣言

| 言語    | 関数宣言                                                                                                    |  |  |
|-------|----------------------------------------------------------------------------------------------------|--|--|
| C/C++ | TW_STATUS TWXA_PortBWrite(TW_HANDLE hDev, DWORD Port, void *pData, long nData)                                                            |  |  |
| VB    | Function TWXA_PortBWrite(ByVal hDev As System.IntPtr, ByVal Port As Integer,<br>ByVal pData As Object, ByVal nData As Integer) As Integer |  |  |
| VBA   | Function TWXA_PortBWrite(ByVal hDev As Long, ByVal Port As Long, ByRef pData As Any,<br>ByVal nData As Long) As Long                      |  |  |
| C#    | STATUS PortBWrite(System.IntPtr hDev, uint Port, object pData, int nData)                                                                 |  |  |

## 表 45 TWXA\_PortBRead()の関数宣言

| 言語    | 関数宣言                                                                                                    |  |  |
|-------|----------------------------------------------------------------------------------------------------|--|--|
| C/C++ | TW_STATUS TWXA_PortBRead(TW_HANDLE hDev, DWORD Port, void *pData, long nData)                                                            |  |  |
| VB    | Function TWXA_PortBRead(ByVal hDev As System.IntPtr, ByVal Port As Integer,<br>ByVal pData As Object, ByVal nData As Integer) As Integer |  |  |
| VBA   | Function TWXA_PortBRead(ByVal hDev As Long, ByVal Port As Long, ByRef pData As Any,<br>ByVal nData As Long) As Long                      |  |  |
| C#    | STATUS PortBRead(System.IntPtr hDev, uint Port, object pData, int nData)                                                                 |  |  |

• ユーザーメモリ以外の領域に対して読み書きを行うと、誤動作する場合があります。

ユーザーメモリはユーザーファームの動作にも使用します。ユーザーファーム利用時には自由に使用できる領域が変化しますので誤って操作しないように特に注意が必要です。

## □ フラッシュメモリの利用

製品にはフラッシュメモリが内蔵されています。フラッシュメモリは電源を切っても記録した情報が保存される不揮発性のメモリ空間で、製品が動作するためのファームウェアもこの領域に書き込まれています。図 33 はフラッシュメモリ領域を詳しく示した図です。

フラッシュメモリは消去単位毎に EB0~EB15 の 16 ブロックに分けて管理されます。このうち、EB1 ~EB3 の 12K バイトの領域がユーザーに開放されています。電源を切っても内容が消えないため、 アプリケーション固有の設定情報やキャリブレーションデータの保存などに利用可能です。

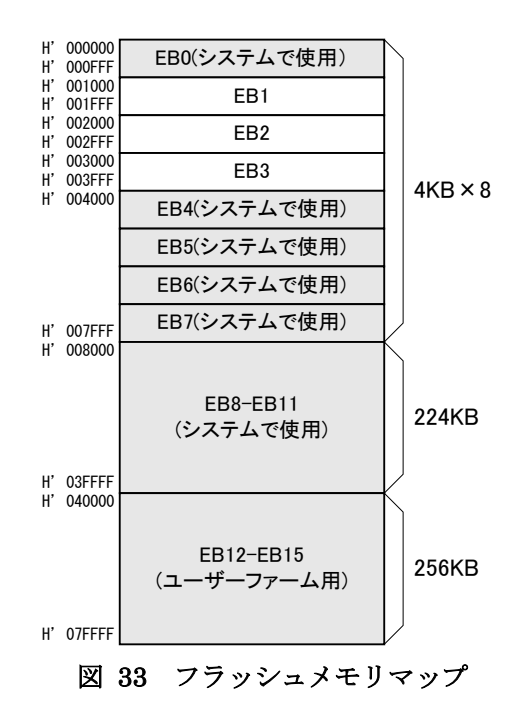

表 46 フラッシュメモリの操作に使用する関数

| 関数名                      | 説明                                             |
|--------------------------|------------------------------------------------|
| TWXA_FlashAttachWriter() | フラッシュメモリの消去/書込みのためのファームウェアをデバイスにダウンロー<br>ドします。 |
| TWXA_FlashEraseBlk()     | フラッシュメモリの指定ブロックを消去します。                         |
| TWXA_FlashWrite()        | フラッシュメモリに書込みを行います。                             |
| TWXA_PortBRead()         | フラッシュメモリからデータを読み出します。                          |

表 47 フラッシュメモリ操作のサンプルプログラム

| 開発環境 プロジェクト名またはファイル名         |                 | 説明                                                 |
|------------------------------|-----------------|----------------------------------------------------|
| Visual C++ (MFC) FlashSample |                 | コニッシュノエリの比能また。コーノルデータのコニッシュ                        |
| Visual Basic                 | FlashSampleVB   | フラッシュメモリの状態表示、ファイルナーダのフラッシー<br>- メエリュの書いれた行います     |
| Visual C#                    | FlashSampleCS   | コンモリへの音込みを1」います。                                   |
| VBA (Excel)                  | FlashSample.xls | セルを利用した簡易バイナリエディタです。編集内容を<br>フラッシュメモリに書き込むことができます。 |

フラッシュメモリへの書込み操作は特殊で、通常のメモリのように1バイト単位でデータを書き込むことはできません。書込みを行う領域には、まず<u>消去</u>の操作を行います。消去の単位は図 33 に示し

た EB1~EB3 のブロック単位で、消去対象のブロックは全ビットが"1"となります。

続いて、実際に保存するデータの書込みを行います。書込みは128 バイト毎のブロック単位で行います。そのため、書込みの先頭アドレスは常に128 バイト境界(アドレスの下位7 ビットが0)となります。

また、フラッシュメモリの消去/書込みを行う際には、予めフラッシュメモリを制御するためのファームウェアをデバイスにダウンロードする必要があります。このファームウェアはユーザーメモリ(54 ページ参照)にダウンロードされますので、ユーザーメモリは一時的に使用できなくなり、内部のデータも破壊されてしまいますので注意してください。

フラッシュメモリからの読出しは、ユーザーメモリなどと同様に行うことができます。

- TWXA ライブラリによるフラッシュメモリ操作を行うにはディップスイッチの3番を"ON"にする必要があります(通常モードを使用しますのでディップスイッチの2番は"OFF"のままにします)。
- フラッシュメモリの操作を行うとユーザーファームは停止します。再度動作させるには製品を再起動 する必要があります。
- フラッシュメモリの書換え可能回数の目安は100回、データ保持年数は10年です。

## フラッシュメモリの消去方法

- 1. TWXA\_FlashAttachWriter0 関数を呼びます。
- 1. *TWXA\_FlashEraseBlk()* 関数を呼び出します。*Blk* 引数に消去したいブロック番号(1~3)を指定します。

## 表 48 TWXA\_FlashEraseBlk()の関数宣言

| 言語    | 関数宣言                                                                                         |  |  |
|-------|----------------------------------------------------------------------------------------------|--|--|
| C/C++ | TW_STATUS TWXA_FlashEraseBlk(TW_HANDLE hDev, long Blk)                                       |  |  |
| VB    | Function TWXA_FlashEraseBlk(ByVal hDev As System.IntPtr,<br>ByVal Blk As Integer) As Integer |  |  |
| VBA   | Function TWXA_FlashEraseBlk(ByVal hDev As Long, ByVal Blk As Long) As Long                   |  |  |
| C#    | STATUS FlashEraseBlk(System.IntPtr hDev, int Blk)                                            |  |  |

## フラッシュメモリへの書込み方法

- 1. TWXA\_FlashAttachWriter() 関数を呼びます。
- 2. TWXA\_FlashWriteO 関数(表 49)を呼び出します。Address 引数には書込み先のアドレスとして 0x1000~0x3f80の値が指定できますが、128バイト境界に合わせる必要がありますので、下位7ビ ットは常に0になります。また、nData引数に指定する書込みバイト数も128の倍数としてください。

#### 表 49 TWXA\_FlashWrite()の関数宣言

| 言語    | 関数宣言                                                                                                    |  |  |
|-------|----------------------------------------------------------------------------------------------------|--|--|
| C/C++ | TW_STATUS TWXA_FlashWrite(TW_HANDLE hDev, DWORD Address, void *pData, DWORD nData)                                                           |  |  |
| VB    | Function TWXA_FlashWrite(ByVal hDev As System.IntPtr, ByVal Address As Integer,<br>ByVal pData As Object, ByVal nData As Integer) As Integer |  |  |
| VBA   | Function TWXA_FlashWrite(ByVal hDev As Long, ByVal Address As Long,<br>ByRef pData As Any, ByVal nData As Long) As Long                      |  |  |
| C#    | STATUS FlashWrite(System.IntPtr hDev, uint Address, object pData, int nData)                                                                 |  |  |

#### リスト 19 フラッシュメモリの使用例(C 言語)

char cWrite[128] = "Hello World"; char cRead[128]; //ファームウェアのダウンロード TWXA\_FlashAttachWriter(hDev); //ブロック1を消去 TWXA\_FlashEraseBlk(hDev, 1);

//書込み TWXA\_FlashWrite(hDev, 0x1000, cWrite, 128);

```
//読出し
TWXA_PortBRead(hDev, 0x1000, cRead, 128);
OutputDebugStringA(cRead);
```

#### リスト 20 フラッシュメモリの使用例(Visual Basic)

```
Dim strWrite As New System. Text. StringBuilder ("Hello World")
Dim bBuff(127) As Byte
strWrite.Length = 128
'ファームウェアのダウンロード
TWXA_FlashAttachWriter(hDev)
'ブロック1を消去
TWXA_FlashEraseBlk(hDev, 1)
'書込み
TWXA_FlashWrite(hDev, &H1000, strWrite, 128)
'読出し
TWXA_PortBRead(hDev, &H1000, bBuff, 128)
Debug.WriteLine(System.Text.Encoding.GetEncoding(932).GetString(bBuff, 0, 128))
```

リスト 21 フラッシュメモリの使用例(VBA)

```
Dim bBuff(127) As Byte
Dim bSend() As Byte
bSend = StrConv("Hello World", vbFromUnicode)
ReDim Preserve bSend(127)
'ファームウェアのダウンロード
TWXA_FlashAttachWriter hDev
'ブロック1を消去
TWXA_FlashEraseBlk hDev, 1
'書込み
TWXA_FlashWrite hDev, &H1000, bSend(0), 128
'読出し
TWXA_PortBRead hDev, &H1000, bBuff(0), 128
Debug.Print StrConv(bBuff(), vbUnicode)
```

リスト 22 フラッシュメモリの使用例(C#)

```
StringBuilder strWrite = new System. Text. StringBuilder("Hello World");
byte []bBuff = new byte[128];
strWrite.Length = 128;
//ファームウェアのダウンロード
TWXA.FlashAttachWriter(hDev);
//ブロック1を消去
TWXA.FlashEraseBlk(hDev, 1);
//書込み
TWXA.FlashWrite(hDev, 0x1000, strWrite, 128);
//読出し
TWXA.PortBRead(hDev, 0x1000, bBuff, 128);
Debug.WriteLine(System.Text.Encoding.GetEncoding(932).GetString(bBuff, 0, 128));
```

#### □ エラー処理

TWXAライブラリの関数のほとんどは戻り値で関数の実行結果を返します。本マニュアルのプログラム例は要点を分かりやすくするために、関数の戻り値チェックを省略していますが、実際のプログラムでは関数が正しく実行されたかどうかチェックすることを推奨します。

関数の戻り値についての詳細は「TWXA 関数リファレンス」を参照してください。

#### リスト 23 エラー処理の例(C 言語)

```
TW_STATUS ret:

ret = TWXA_PortWrite(hDev, TWXA_USER_STATUS, 0x00, 0xff);

if(ret) {

TWXA_Close(hDev);

hDev = 0;

printf("エラーが発生しました。TW_STATUS = %08X(HEX)", ret);

return ret;

}
```

リスト 24 エラー処理の例(C++/MFC)

```
CString str;
TW_STATUS ret;
ret = TWXA_PortWrite(hDev, TWXA::WPORT::USER_STATUS, 0x00);
if(ret) {
TWXA_Close(hDev);
hDev = 0;
str.Format(_T("エラーが発生しました。TW_STATUS = %08X(HEX)"), ret);
AfxMessageBox(str);
return ret;
}
```

リスト 25 エラー処理の例(Visual Basic)

```
Dim ret As Integer

ret = TWXA_PortWrite(hDev, TWXA_WPORT.USER_STATUS, &HO)

If ret <> TW_STATUS.TW_OK Then

TWXA_Close(hDev)

hDev = System.IntPtr.Zero

MsgBox(String.Format("エラーが発生しました。TW_STATUS = {0:X8}(HEX)", ret))

Exit Sub

End If
```

リスト 26 エラー処理の例(VBA)

```
Dim ret As Long

ret = TWXA_PortWrite(hDev, TWXA_WPORT.USER_STATUS, &HO)

If ret <> TW_STATUS.TW_OK Then

TWXA_Close hDev

hDev = 0

MsgBox "エラーが発生しました。TW_STATUS = " & Hex(ret) & "(HEX)"

Exit Sub

End If
```

リスト 27 エラー処理の例(C#)

```
TWXA.STATUS ret;

ret = TWXA.PortWrite(hDev, TWXA.WPORT.USER_STATUS, 0);

if (ret != TWXA.STATUS.TW_OK)

{

TWXA.Close(hDev);

hDev = System.IntPtr.Zero;

MessageBox.Show(string.Format("エラーが発生しました。TW_STATUS = {0:X8}(HEX)", ret));

return ret;

}
```

# **Appendix**

## □ 製品の応答時間

ライブラリ関数の呼び出しに対する応答時間は使用環境によって影響を受けますので一定ではありません。特に実行プロセスやスレッドの切り替えが起こった場合には、関数の実行に 10msec 以上の時間がかかる場合もありますのでご注意ください。

図 34 は参考として異なる規格の USB ポートとの接続に対して TWXA\_ADRead() 関数呼び出しを 1000 回ずつ行い、関数実行に要した時間をプロットしたものです。

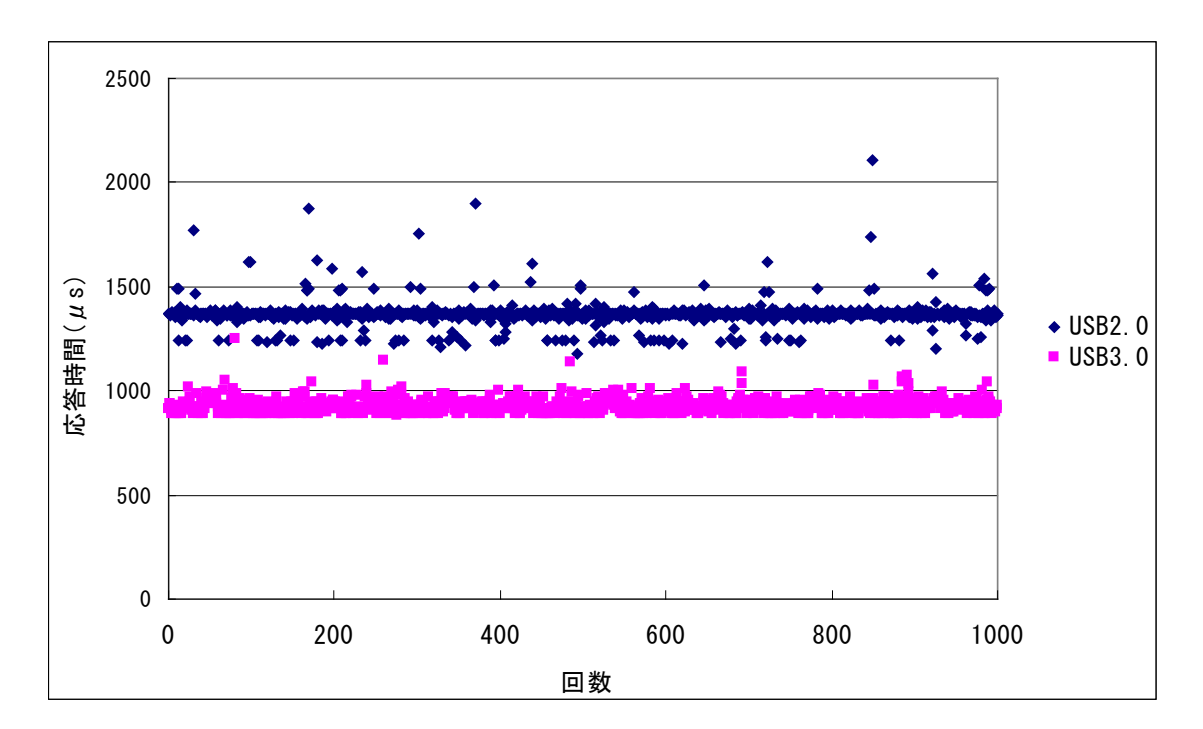

図 34 TWXA\_ADRead() 関数の応答時間

# <u>保証期間</u>

本製品の保証期間は、お買い上げ日より1年間です。保証期間中の故障につきましては、無償修理また は代品との交換で対応させていただきます。ただし、以下の場合は保証期間内であっても有償での対応 とさせていただきますのでご了承ください。

1) 本マニュアルに記載外の誤った使用方法による故障。

2) 火災、震災、風水害、落雷などの天災地変および公害、塩害、ガス害などによる故障。

3) お買い上げ後の輸送、落下などによる故障。

# <u>サポート情報</u>

製品に関する情報、最新のファームウェア、ユーティリティなどは弊社ホームページにてご案内しております。また、お問い合わせ、ご質問などは下記までご連絡ください。

テクノウェーブ(株) URL : http://www.techw.co.jp E-mail : support@techw.co.jp

- (1) 本書、および本製品のホームページに掲載されている応用回路、プログラム、使用方法などは、製品の代表的動作・応用例を説明するための参考資料です。これらに起因する第三者の権利(工業所有権を含む)侵害、損害に対し、弊社はいかなる責任も負いません。
- (2) 本書の内容の一部または全部を無断転載することをお断りします。
- (3) 本書の内容については、将来予告なしに変更することがあります。
- (4) 本書の内容については、万全を期して作成いたしましたが、万一ご不審な点や誤り、記載もれなど、お 気づきの点がございましたらご連絡ください。

| 以訂記録    |   |                            |  |  |
|---------|---|----------------------------|--|--|
| 年月      | 版 | 改訂内容                       |  |  |
| 2016年3月 | 初 |                            |  |  |
| 2018年4月 | 2 | ・ドライバファイルの更新に伴いインストール手順を修正 |  |  |

改訂記録